# How to Add Other Charge/s in Inventory Receipt

There are a couple of ways on how Other Charges are added to either Inventory Receipt or Voucher based on different scenarios. Here are items we will use in all of the scenarios.

#### This is the item.

| Item - Test Non Lotted Item                            |                                               |              |                | ^            | □ ×        |
|--------------------------------------------------------|-----------------------------------------------|--------------|----------------|--------------|------------|
| New Save Search Delete Undo Duplicate Close            |                                               |              |                |              |            |
| Details Setup Pricing Stock Factory & Lines Activities | Attachments Audit Log                         |              |                |              |            |
| Item No * Test Non Lotted Item                         | Status Active                                 |              | Inv. Valuation | Item Level   |            |
| Item Type Inventory                                    | <ul> <li>Commodity</li> <li>Test C</li> </ul> | Iorn 🕚       | Brand          |              | ~          |
| Short Name                                             | Category Grains                               | 5            | Model No       |              |            |
| Description * Test Non Lotted Item                     | Lot Tracking No                               |              | Manufacturer   |              | ~          |
|                                                        |                                               |              |                | Use Weigh    | n Scales   |
| Unit of Measure                                        |                                               |              |                |              |            |
| + Insert X Remove Export + III View + Filter (F3)      |                                               |              |                |              | K 7<br>2 3 |
| Unit * Unit Qty Short UPC UP                           | C Code                                        | Stock Unit   | Allow Purchase | Allow Sale   | Max Qty    |
| Пь 1.00                                                |                                               | $\checkmark$ | $\checkmark$   | $\checkmark$ | 0.00       |
| 10 lb bag 10.00                                        |                                               |              | $\checkmark$   | >            | 0.00       |
| 50 lb bag 50.00                                        |                                               |              | $\checkmark$   | $\checkmark$ | 0.00       |
| КG 2.20462                                             |                                               |              | $\checkmark$   | $\checkmark$ | 0.00       |
| 0.00                                                   |                                               |              |                |              | 0.00       |
|                                                        |                                               |              |                |              |            |

|       | item - Test Non Lotted item ^ 🗖                                                                                                    | ×            |
|-------|----------------------------------------------------------------------------------------------------|--------------|
| I     | New Save Search Delete Undo Duplicate Close                                                                                                |              |
|       | Details Setup Pricing Stock Factory & Lines Activities Attachments Audit Log                                                               |              |
| -     | Export * 🗄 View * Filter (F3)                                                                                                    | К.Я.<br>К.У. |
| Î     | Location* Last Cost Standard Cost* Average Cost Pricing Method* Amount/Percent Retail Price* I                                             | <b>MSRP</b>  |
| Ē     | ✓ 0001-Fort Wayne 10 10 0.00 Markup Standard Cost 40.00 14.00                                                                              | 0.00         |
| i     | 0 0 0.00 0.00                                                                                                    | 0.00         |
| l     |                                                                                                    |              |
| '     |                                                                                                    |              |
| 1     |                                                                                                    |              |
| ñ<br> |                                                                                                    |              |
| 3     |                                                                                                    |              |
|       |                                                                                                    |              |
| ł     | Pricing Level Promotional Pricing                                                                                                    |              |
| ł     | + Insert X Remove Export + III View + Filter (F3)                                                                                          | R N          |
| ï     | Location <sup>*</sup> Price Level <sup>*</sup> UOM <sup>*</sup> UPC Min Qty Max Qty Pricing Method <sup>*</sup> Currency Amount/Percent Re | tail Pric    |
| 1     | 0.00 0.00 0.00                                                                                                    |              |
| ١     |                                                                                                    |              |

This is the Other Charge item.

| Item - Test Other Charge Item                          |              |               |                              | ^              | □ ×          |
|--------------------------------------------------------|--------------|---------------|------------------------------|----------------|--------------|
| New Save Search Delete Undo Duplicate Close            |              |               |                              |                |              |
| Details Setup Pricing Activities Attachments Audit Log |              |               |                              |                |              |
| Item No * Test Other Charge Item                       | Status       | Active        | v Inv. Valuatio              | n Item Level   |              |
| Item Type Other Charge 🗸                               | Commodity    | Test Corn     | v Brand                      |                |              |
| Short Name                                             | Category     | Other Charges | <ul> <li>Model No</li> </ul> |                |              |
| Description * Test Other Charge Item                   | Lot Tracking | No            | Manufacture                  | er             |              |
|                                                        |              |               |                              | Use Weig       | gh Scales    |
| Unit of Measure                                        |              |               |                              |                |              |
| + Insert × Remove Export • 🔠 View • Filter (F3)        |              |               |                              |                | К.Я.<br>И У  |
| Unit*                                                  |              |               | Unit Qty                     | Allow Purchase | Allow Sale   |
| ы                                                      |              |               | 1.00                         | $\checkmark$   | $\checkmark$ |
| 10 lb bag                                              |              |               | 10.00                        | $\checkmark$   | $\checkmark$ |
| 50 lb bag                                              |              |               | 50.00                        | $\checkmark$   | 1            |
| К                                                      |              |               | 2.20462                      | $\checkmark$   | >            |
|                                                        |              |               | 0.00                         |                |              |
|                                                        |              |               |                              |                |              |

# These are accounts setup for the Other Charge item.

| Category - Other Charges                       |                        | ^ □ ×                                         |
|------------------------------------------------|------------------------|-----------------------------------------------|
| New Save Search Delete Undo Duplicate Clo      | se                     |                                               |
| Detail GL Accounts Point of Sale Vendor Catego | ory Xref Manufacturing |                                               |
| + Add Required 🗙 Remove Export • 🔡 View •      | Filter (F3)            | ע א<br>ציא                                    |
| Account Category*                              | Account Id*            | Description                                   |
| AP Clearing                                    | 21000-0001-000         | Pending Accounts Payable - Fort Wayne - Admin |
| Other Charge Income                            | 49000-0000-000         | Other Income - Home office - Admin            |
| Other Charge Expense                           | 99998-0001-000         | Other Expenses - Fort Wayne - Admin           |
| Sales Account                                  | 40000-0000-001         | Sales - Home office - Grains                  |
|                                                |                        |                                               |

This scenario should not be allowed since Price = checked and Accrue = checked for receipt vendor is same as cost did not occur.

1. Create Inventory Receipt. Select an item.

| etails Charges & In | voice Incoming Inspection | EDI Activities      | Attachments P   | ost Preview Post I | History Audit Log |                  |        |            |                    |                                     |
|---------------------|---------------------------|---------------------|-----------------|--------------------|-------------------|------------------|--------|------------|--------------------|-------------------------------------|
| der Type *          | Source Type               | Vendor *            |                 | Ship From          |                   | Location (Ship T | 0)     | Receip     | ot Date * Currency | Receipt No                          |
| rect                | <ul> <li>None</li> </ul>  | ABC Trucking (e     | dited) Q        | Office             | ~                 | 0001-Fort Wayr   | e      | ~ 01/29    | 9/2018 🔲 USD 🔻     | <ul> <li>Created on Save</li> </ul> |
| L No                |                           | Receiver            |                 | ~                  | Freight Terms     |                  |        | ~ Shif     | t Number           |                                     |
| ndor Ref No         |                           | Ship Via            |                 | ~                  | FOB Point         |                  |        | Last       | Free Whse Date     |                                     |
| arehouse Ref No     |                           |                     |                 |                    | Vessel            |                  |        |            |                    |                                     |
| ems + Insert )      | K Remove 🗋 Quality 🗋      | View Tax Details Ex | port • 🔠 View • | Filter (F3)        |                   |                  |        | 5.7<br>2.3 | Summary            |                                     |
| Item No.*           | Description Char          | rges Link Receipt ( | Qty* Currency U | Init Cost          | Cost UOM          | Gross/Net        | Gross  | Net        | Gross Wgt.         | 100                                 |
| Test Non Lotte      | Test Non Lotted Item      |                     | 100 /b USD      | 10                 | lb                | lb               | 100.00 | 100        | Lot Gross Wgt.     | C                                   |
|                     |                           |                     | 0               | 0                  |                   |                  | 0.00   | 0          | Gross Diff         | 100                                 |
|                     |                           |                     |                 |                    |                   |                  |        |            | Not Wat            | 100                                 |
|                     |                           |                     |                 |                    |                   |                  |        |            | liver vige.        | 100                                 |
|                     |                           |                     |                 |                    |                   |                  |        |            | Loc Net Wgt.       | (                                   |
|                     |                           |                     |                 |                    |                   |                  |        |            | Net Diff           | 100                                 |
|                     |                           |                     |                 |                    |                   |                  |        |            | Gain/Loss:         | (                                   |
|                     |                           |                     |                 |                    |                   |                  |        |            | Gain/Loss (%):     | 0.0                                 |
|                     |                           |                     |                 |                    |                   |                  |        |            |                    |                                     |
|                     |                           |                     |                 |                    |                   |                  |        |            | Sub Total          | 1,00                                |
|                     |                           |                     |                 |                    |                   |                  |        |            | Tax                |                                     |
|                     |                           |                     |                 |                    |                   |                  |        |            |                    |                                     |

- 2. Go to Charges & Invoice tab and select an other charge item. Setup the other charge item to have:
  - a. Inventory Cost is unchecked
  - b. Accrue checkbox is checked and vendor selected is the same vendor where the item will be coming from.
    c. Price is checked
- 3. Save or click Recap or Receive toolbar button. The Price field will show a red border. Hover on that field and it will tell you that: The <Other Charge> is both a payable and deductible to the Voucher of the same vendor. Please correct the Price checkbox.

| Inventory Receipt -             |                                                  |                                        |               |                         |                                  |                  | ×          |            |
|---------------------------------|--------------------------------------------------|----------------------------------------|---------------|-------------------------|----------------------------------|------------------|------------|------------|
|                                 |                                                  |                                        |               |                         |                                  |                  |            |            |
| Details Charges & Invoice Incom | g Inspection EDI Activities Attachments Post Pro | ew Post History Audit Log              |               |                         |                                  |                  |            |            |
| Charges + Insert X Remove       | Calculate 👘 Update Cost from Contract 🏳 View Tax | etails Export • III View • Filter (F3) |               |                         |                                  |                  | 53         |            |
| ges Link On Cost Cost Method®   | Cost Currency Forex Rate Type Forex Ra           | Quantity Rate UOM                      | Amount Accrue | Vendor Inve             | ntory Cost Allocate Cost By      | Price Down       | Tax G      | Gross      |
| Per Unit                        | USD                                              | 0.15 lb                                | 0.00 🖌        | ABC Trucking (          | Unit                             | ~                |            | 100.00     |
|                                 |                                                  | 0.00                                   | 0.00          | Test Other Charge Item  | n is both a payable and deductib | le to the bill o | of the sam | me vendor. |
|                                 |                                                  |                                        | l             | Please correct the accr | ue or price checkbox.            |                  |            |            |
|                                 |                                                  |                                        |               |                         |                                  |                  |            | 0.00       |
|                                 |                                                  |                                        |               |                         |                                  |                  |            | 0.00       |
|                                 |                                                  |                                        |               |                         |                                  |                  |            | 0.00       |
|                                 |                                                  |                                        |               |                         |                                  |                  |            | 0.00       |
|                                 |                                                  |                                        |               |                         |                                  |                  |            | 1.00       |
|                                 |                                                  |                                        |               |                         |                                  |                  |            | 0.00       |
|                                 |                                                  |                                        |               |                         |                                  |                  |            | 0.00       |
|                                 |                                                  |                                        |               |                         |                                  |                  |            | 0.00       |
|                                 |                                                  |                                        |               |                         |                                  |                  |            | 0.00       |
|                                 |                                                  |                                        |               |                         |                                  |                  |            | 0.00       |
|                                 |                                                  |                                        |               |                         |                                  |                  |            | 0.00       |
|                                 |                                                  |                                        |               |                         |                                  |                  |            | 0.00       |
| 4                               |                                                  |                                        |               |                         |                                  |                  | •          | 0.00       |

The following will detail Other Charge added as Other Expense to the item purchased and be payable to the Vendor where item is purchased.

1. Create Inventory Receipt. Select an item.

| Details Charges & | Invoice Incoming Inspecti | on EDI A                   | ctivities Attac | hments Po   | st Preview Pos | History Audit Lo                  | 5                |        |         |                    |                 |
|-------------------|---------------------------|----------------------------|-----------------|-------------|----------------|-----------------------------------|------------------|--------|---------|--------------------|-----------------|
| Order Type *      | Source Type               | Vendor                     | *               |             | Ship From      |                                   | Location (Ship T | ·o)    | Recei   | pt Date * Currency | Receipt No      |
| Direct            | ✓ None                    | ABC Tr                     | ucking (edited) | С,          | Office         | ~                                 | 0001-Fort Way    | ne     | ~ 01/29 | 9/2018 🔲 USD ~     | Created on Save |
| JOL No            |                           | F                          | Receiver        |             |                | <ul> <li>Freight Terms</li> </ul> |                  |        | v Shif  | t Number           |                 |
| endor Ref No      |                           | 5                          | Ship Via        |             |                | <ul> <li>FOB Point</li> </ul>     |                  |        | Last    | Free Whse Date     |                 |
| /arehouse Ref No  |                           |                            |                 |             |                | Vessel                            |                  |        |         |                    |                 |
| Items + Insert    | × Remove 🗋 Quality        | <sup>7</sup> ) View Tax De | tails Export •  | III View •  | Filter (F3)    |                                   |                  |        | 58      | Summary            |                 |
| Item No.*         | Description C             | harges Link                | Receipt Qty*    | Currency Un | it Cost        | Cost UOM                          | Gross/Net        | Gross  | Net     | Gross Wgt.         | 100             |
| Test Non Lotte    | Test Non Lotted Item      |                            | 100 <i>lb</i>   | USD         | 1              | l lb                              | lb               | 100.00 | 100     | Lot Gross Wgt.     | (               |
| 1                 |                           |                            | 0               |             | (              |                                   |                  | 0.00   | 0       | Gross Diff         | 100             |
|                   |                           |                            |                 |             |                |                                   |                  |        |         |                    |                 |
|                   |                           |                            |                 |             |                |                                   |                  |        |         | Net Wgt.           | 10              |
|                   |                           |                            |                 |             |                |                                   |                  |        |         | Lot Net Wgt.       |                 |
|                   |                           |                            |                 |             |                |                                   |                  |        |         | Net Diff           | 10              |
|                   |                           |                            |                 |             |                |                                   |                  |        |         | Gain/Loss:         |                 |
|                   |                           |                            |                 |             |                |                                   |                  |        |         | Gain/Loss (%):     | 0.0             |
|                   |                           |                            |                 |             |                |                                   |                  |        |         | Sub Total          | 1.00            |
|                   |                           |                            |                 |             |                |                                   |                  |        |         |                    |                 |
|                   |                           |                            |                 |             |                |                                   |                  |        |         | Tax                | 1,00            |

- 2. Go to Charges & Invoice tab and select an other charge item. Setup the other charge item to have:
  - a. Inventory Cost is unchecked
    - b. Accrue checkbox is checked and vendor selected is the same vendor where the item will be coming from.

## c. Price Down is unchecked

| Inventory Receipt -                          |                               |                            |              |            |      |     |        |        |                |                |                  |            |
|----------------------------------------------|-------------------------------|----------------------------|--------------|------------|------|-----|--------|--------|----------------|----------------|------------------|------------|
| New Save Search Delete Undo Print Po         |                               |                            |              |            |      |     |        |        |                |                |                  |            |
| Details Charges & Invoice Incoming Inspectio | on EDI Activities Attachme    | ts Post Preview Post Histo | ry Audit Log |            |      |     |        |        |                |                |                  |            |
| Charges + Insert × Remove √x Calculate       | e 👘 Update Cost from Contract | View Tax Details Export •  | III View • P | liter (F3) |      |     |        |        |                |                |                  |            |
| Other Charges * Charges Link On Cost         | Cost Method Cost Currency     | Forex Rate Type            | Forex Rate   | Quantity   | Rate | UOM | Amount | Accrue | Vendor         | Inventory Cost | Allocate Cost By | Price Down |
| Test Other Cha                               | Per Unit USD                  |                            |              |            | 0.15 | Ib  | 0.00   | ~      | ABC Trucking ( |                | Unit             |            |
|                                              |                               |                            |              |            | 0.00 |     | 0.00   |        |                |                |                  |            |
|                                              |                               |                            |              |            |      |     |        |        |                |                |                  |            |

### 3. Click Post Preview. GL Entries should look like this.

| inventory Receipe - | 1020                                      |                          |                      |           |            |             |
|---------------------|-------------------------------------------|--------------------------|----------------------|-----------|------------|-------------|
| New Save Search     | Delete Undo Print Post Vendor C           | lose                     |                      |           |            |             |
| Details Charges &   | Invoice Incoming Inspection EDI Act       | ivities Attachments Post | Preview Post History | Audit Log |            |             |
| Export • 88 View •  | Filter (F3)                               |                          |                      |           |            |             |
| Account ID          | Description                               | Account Group            | Debit                | Credit    | Debit Unit | Credit Unit |
| 99998-0001-000      | Other Expenses - Fort Wayne - Admin       | Other Expenses           | 15.00                | 0.00      | 0.000      | 0.000       |
| 21000-0001-000      | Pending Accounts Payable - Fort Wayne - A | Other Payables           | 0.00                 | 15.00     | 0.000      | 0.000       |
| 16000-0001-000      | Inventories - Fort Wayne - Admin          | Inventories              | 1,000.00             | 0.00      | 0.000      | 0.000       |
| 21000-0001-000      | Pending Accounts Payable - Fort Wayne - A | Other Payables           | 0.00                 | 1,000.00  | 0.000      | 0.000       |
|                     |                                           |                          |                      |           |            |             |

4. Post Inventory receipt. Go back to details tab, other charge should be included in the total of the receipt.

| Order Type +                                | Source Tupe          |              | Vendor + |                      |             | Chin | From     |                                      | Location | (Shin To) |            | Per           | aint Date +                | Currence | Peceint No. |
|---------------------------------------------|----------------------|--------------|----------|----------------------|-------------|------|----------|--------------------------------------|----------|-----------|------------|---------------|----------------------------|----------|-------------|
| Direct                                      | None                 |              | ABC Truc | king (edited         | i)          | Offi | ce       |                                      | 0001-For | t Wayne   |            | 01            | /29/2018                   | USD      | IR-1028     |
| BOL No<br>/endor Ref No<br>Narehouse Ref No |                      |              |          | Receiver<br>Ship Via | irelyadmin  |      |          | Freight Terms<br>FOB Point<br>Vessel |          |           |            | Shift<br>Last | t Number<br>Free Whse Date |          |             |
| Items 🗋 View Tax                            | Details Export • 🔠 \ | New • Filter | (F3)     |                      |             |      |          |                                      |          |           |            | 6.7<br>63     | Summary                    |          |             |
| Item No.*                                   | Description          | Charges Link | Receipt  | Qty* Cu              | rrency Unit | Cost | Cost UOM | Gross/Net                            | Gross    | Net       | Line Total | Tax Group     | Gross Wgt.                 |          | 100.00      |
| Test Non Lotte                              | Test Non Lotted Item |              |          | 100 /b US            | D           | 10   | lb       | lb                                   | 100.00   | 100       | 1,000.00   |               | Lot Gross W                | gt.      | 0.00        |
|                                             |                      |              |          | 0                    |             | 0    |          |                                      | 0.00     | 0         | 0.00       |               | Gross Diff                 |          | 100.00      |
|                                             |                      |              |          |                      |             |      |          |                                      |          |           |            |               | Net Wat                    |          | 100.00      |
|                                             |                      |              |          |                      |             |      |          |                                      |          |           |            |               | Lot Net Wat                |          | 100.00      |
|                                             |                      |              |          |                      |             |      |          |                                      |          |           |            |               | Net Diff                   |          | 0.00        |
|                                             |                      |              |          |                      |             |      |          |                                      |          |           |            |               | ince bin                   |          | 100.00      |
|                                             |                      |              |          |                      |             |      |          |                                      |          |           |            |               | Gain/Loss:                 |          | 0.00        |
|                                             |                      |              |          |                      |             |      |          |                                      |          |           |            |               | Gain/Loss (9               | 6):      | 0.00%       |
|                                             |                      |              |          |                      |             |      |          |                                      |          |           |            |               | Sub Total                  |          | 1,000.00    |
|                                             |                      |              |          |                      |             |      |          |                                      |          |           |            |               | Tax                        | _        | 0.00        |
|                                             |                      |              |          |                      |             |      |          |                                      |          |           |            |               |                            |          |             |
|                                             |                      |              |          |                      |             |      |          |                                      |          |           |            |               | Charges                    |          | 15.00       |

5. Click Voucher Button to create voucher. This message will be shown.

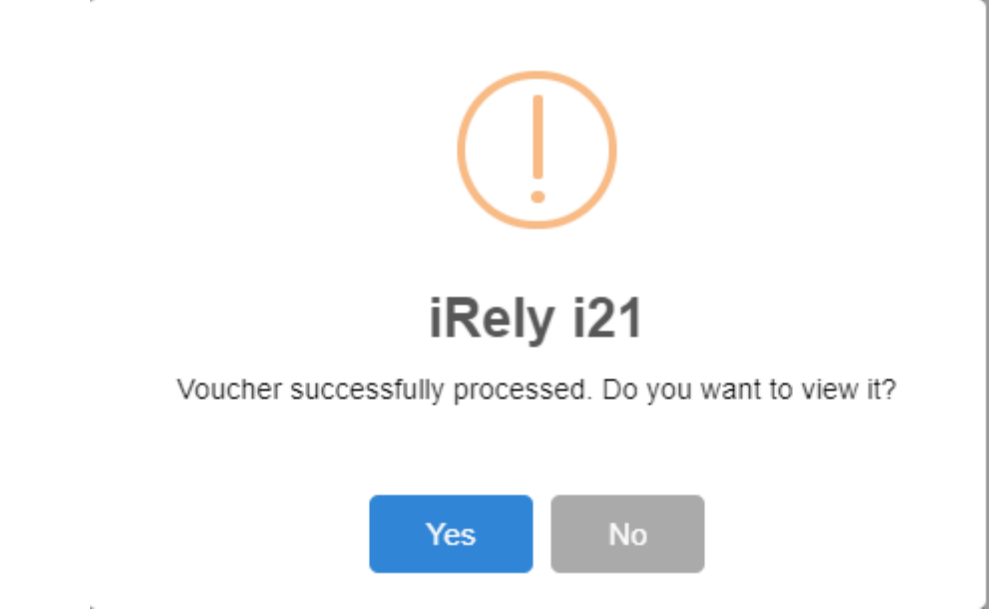

6. Click Yes. Voucher will be created.

| Details Pr | repaid an                      | d Debit memos                                              | Additional Info | Post Preview   | Attachme     | nts Activit | ies Audit Lo   | g Approval  |           |               |                   |                           |        |           |             |           |
|------------|--------------------------------|------------------------------------------------------------|-----------------|----------------|--------------|-------------|----------------|-------------|-----------|---------------|-------------------|---------------------------|--------|-----------|-------------|-----------|
| Гуре       | *                              | Voucher                                                    |                 |                | Post Date    | 01/29/201   | 8              |             | Contact   | Bob Smith     |                   |                           | - Voud | ther No   | BL-21254    |           |
| endor      | * /                            | ABC Trucking (edit                                         | ted)            |                | Terms        | Net 15      |                | ~           | Ship From | * Office      |                   |                           | AP A   | ccount    | * 20013-000 | 01-004    |
| voice No   |                                |                                                            |                 |                | Due Date     | 02/13/201   | 8              |             | Ship To   | + 0001-Fort W | /ayne             |                           | ~ With | held Amou | nt          | (         |
| voice Date | e (                            | 01/29/2018                                                 | 🖂 Recur         |                | Reference    |             |                |             | Location  | + 0001-Fort W | /ayne             |                           | - Curr | ency      | + USD       |           |
| eck Comm   | ments                          |                                                            |                 |                | Ship Via     |             |                | ~           | Pay To    |               |                   |                           | - Orde | ered By   | irelyadmir  | n         |
| - Insert   | D Once                         | D Tay Details                                              | X Remove        | D. Get previou | e detaile Ev | nort •      | lew - Filter   | (E3)        |           |               |                   |                           |        |           |             |           |
| Item N     | No.                            | Description                                                | Misc Descri     | ption UOM      | s details Ex | Ordered     | Billed         | Currency Ur | nit Co    | st Cost UO!   | d Gross/Net U     | OM Net                    | Weight | Discount  | Location    | Tax Group |
| Test No    | ion Lotte                      |                                                            |                 | Ib             |              | 100         | 100            | USD         |           | 0.00 lb       | ь                 |                           | 100.00 | 094       |             |           |
|            |                                |                                                            |                 |                |              |             |                |             |           |               |                   |                           | 100.00 | 070       |             |           |
| Test O     | Other Cha.                     | Test Other Cha.                                            |                 | lb             |              | 100         | 100            | USD         | 1         | 0.15 lb       |                   |                           | 0.00   | 0%        |             |           |
| Test Ot    | Other Cha.                     | Test Other Cha.                                            |                 | lb             |              | 100         | 100            | USD         | 1         | 0.15 lb       |                   |                           | 0.00   | 0%        |             |           |
| Test Or    | 0ther Cha.                     | Test Other Cha.                                            |                 | lb             |              | 100         | 100            | USD         |           | 0.15 Ib       | 5.0               | total                     | 0.00   | 0%        |             | 100       |
| Test Of    | 4242 Fil<br>Fort Wa<br>United  | Test Other Cha.                                            |                 | Ib             |              | 100         | Remarks        | USD         |           | 0.15 Ib       | Sut               | total                     | 0.00   | 0%        |             | 1,01      |
| Test Of    | 4242 Fi<br>Fort Wa<br>United 1 | Test Other Cha.<br>lagstaff Cy<br>syne, IN 46815<br>States |                 | lb             |              | 100         | Remarks        | USD         |           | 0.15 Ib       | Sub<br>Tax<br>Tot | total                     | 0.00   | 0%        |             | 1,01      |
| Test O     | 4242 Fil<br>Fort Wa<br>United  | Test Other Cha.<br>Ingstaff Cv<br>ayne, IN 46815<br>States |                 | lb             |              | 100         | 100<br>Remarks | USD         |           | 0.15 Ib       | Sub<br>Tex<br>Tot | total<br>al<br>punt Paid: | 0.00   | 0%        |             | 1,01      |

Click post preview tab, this voucher will record the Other Charges incurred in bringing the item to the company location. The amount of the Other Charge plus the amount credited to AP Clearing account from the Inventory Receipt is summed up and is passed to Accounts Payable.

|         |             | , nee meening                             | A(concea) DE E     |             |                  |            |            |              |            |                |              |             |  |
|---------|-------------|-------------------------------------------|--------------------|-------------|------------------|------------|------------|--------------|------------|----------------|--------------|-------------|--|
| New S   |             | Delete Undo                               |                    |             |                  |            | Debit Memo | Add Payables | Email Recu | rring Export I | Import Close |             |  |
| Details | Prepaid an  | d Debit memos                             | Additional Info    | Post Previe | Attachments      | Activities | Audit Log  | Approval     |            |                |              |             |  |
| Export  | - BB View - | Filter (F3)                               |                    |             |                  |            |            |              |            |                |              |             |  |
| Account | it ID       | Description                               |                    | A           | ccount Group     |            | Deb        | it           | Credit     | C              | Debit Unit   | Credit Unit |  |
| 20013-  | 0001-004    | Accounts Payable                          | e-Fort Wayne-Petro | D P         | ayables          |            | C          | .00          | 1,000.00   |                | 0.000        | 100.000     |  |
| 20013-  | 0001-004    | Accounts Payable                          | e-Fort Wayne-Petro | D P         | ayables          |            | c          | .00          | 15.00      |                | 0.000        | 100.000     |  |
| 21000-  | 0001-000    | Pending Accounts Payable - Fort Wayne - A |                    |             | . Other Payables |            | 1,000      | .00          | 0.00       |                | 100.000      | 0.000       |  |
| 21000-  | 0001-000    | Pending Account                           | s Payable - Fort W | ayne - A C  | ther Payables    |            | 15         | .00          | 0.00       |                | 100.000      | 0.000       |  |

8. Click Post button to post the voucher.

The following will detail Other Charge added to the Item Cost and is payable to the Vendor where item is purchased.

1. Create Inventory Receipt. Select an item.

| Charges of      | Invoice Incoming Inspectio | n EDI A    | Activities Attach | ments Po    | ost Preview Post I | listory Audit Lo | 5                |        |        |                                                  |                 |
|-----------------|----------------------------|------------|-------------------|-------------|--------------------|------------------|------------------|--------|--------|--------------------------------------------------|-----------------|
| Order Type *    | Source Type                | Vendor     | •                 |             | Ship From          |                  | Location (Ship T | o)     | Recei  | pt Date * Currency                               | Receipt No      |
| Direct          | ✓ None                     | ABC Tr     | rucking (edited)  | Q,          | Office             | ~                | 0001-Fort Way    | ne     | ~ 01/2 | 9/2018 🔲 USD ~                                   | Created on Save |
| OL No           |                            | F          | Receiver          |             | ~                  | Freight Terms    |                  |        | v Shit | t Number                                         |                 |
| ndor Ref No     |                            |            | Ship Via          |             | ~                  | FOB Point        |                  |        | Las    | Free Whse Date                                   |                 |
| arehouse Ref No |                            |            |                   |             |                    | Vessel           |                  |        |        |                                                  |                 |
| ems + lasart    | X Remove D Quality D       | New Tex De | ataile Evoort e   | DD Views    | Eilter (E3)        |                  |                  |        | 6.2    | Summary                                          |                 |
| Item No.*       | Description Ch             | arges Link | Receipt Oty*      | Currency Ur | nit Cost           | Cost UOM         | Gross/Net        | Gross  | Net    | Gross Wgt.                                       |                 |
| Test Non Lotte  | Test Non Lotted Item       |            | 100 <i>lb</i>     | USD         | 10                 | lb               | lb               | 100.00 | 100    | Lot Gross Wgt.                                   |                 |
| 1               |                            |            | 0                 |             | 0                  |                  |                  | 0.00   | 0      | Gross Diff                                       | 10              |
|                 |                            |            |                   |             |                    |                  |                  |        |        |                                                  |                 |
|                 |                            |            |                   |             |                    |                  |                  |        |        | Net Wgt.                                         | 10              |
|                 |                            |            |                   |             |                    |                  |                  |        |        | Lot Net Wgt.                                     |                 |
|                 |                            |            |                   |             |                    |                  |                  |        |        | Net Diff                                         | 1               |
|                 |                            |            |                   |             |                    |                  |                  |        |        |                                                  |                 |
|                 |                            |            |                   |             |                    |                  |                  |        |        | Gain/Loss:                                       |                 |
|                 |                            |            |                   |             |                    |                  |                  |        |        | Gain/Loss:<br>Gain/Loss (%):                     | 0               |
|                 |                            |            |                   |             |                    |                  |                  |        |        | Gain/Loss:<br>Gain/Loss (%):<br>Sub Total        | 0               |
|                 |                            |            |                   |             |                    |                  |                  |        |        | Gain/Loss:<br>Gain/Loss (%):<br>Sub Total<br>Tax | 0               |

2. Go to Charges & Invoice tab and select an other charge item. Setup the other charge item to have:

a. Inventory Cost is checked

b. Accrue checkbox is checked and vendor selected is the same vendor where the item will be coming from.

c. Price is unchecked

| Inv | entory Receipt - IR-1 | 1029             |               |                  |                 |                 |            |            |    |          |      |      |        |        |         |              |
|-----|-----------------------|------------------|---------------|------------------|-----------------|-----------------|------------|------------|----|----------|------|------|--------|--------|---------|--------------|
| Ne  | w Save Search Di      |                  | Print Unp     | oost Voucher F   | leturn Vendor ( | llose           |            |            |    |          |      |      |        |        |         |              |
| D   | etails Charges & Invo | oice Incomir     | ng Inspection | e EDI Activiti   | es Attachments  | Unpost Preview  | Post Histo | ry Audit L | og |          |      |      |        |        |         |              |
| C   | harges 💮 Update C     | Lost from Contro | act 🗋 Vie     | w Tax Details Ex | port • 🔠 View • | Filter (F3)     |            |            |    |          |      |      |        |        |         | К.Я.<br>21 Ч |
|     | Other Charges*        | Charges Link     | On Cost       | Cost Method*     | Cost Currency   | Forex Rate Type |            | Forex Rate |    | Quantity | Rate | UOM  | Amount | Accrue | Vendor  | r            |
| E C | Test Other Cha        |                  |               | Per Unit         | USD             |                 |            |            |    | 100.00   | 0.   | 1 lb | 10.00  |        | ABC Tri | ucking       |
|     |                       |                  |               |                  |                 |                 |            |            |    |          | 0.   |      | 0.00   |        |         |              |
|     |                       |                  |               |                  |                 |                 |            |            |    |          |      |      |        |        |         |              |
|     |                       |                  |               |                  |                 |                 |            |            |    |          |      |      |        |        |         |              |
|     |                       |                  |               |                  |                 |                 |            |            |    |          | 0.   | 2    | 0.00   |        |         |              |

- 3. Click Post Preview Tab, posting Inventory Receipt with this scenario will add the Other Charge to the item cost. Notice from the Item cost of 100.00, it went up to 110.00, 10.00 being the Other Charge added to the item cost.
- 4. Post the Inventory Receipt and process it to Voucher by clicking the Voucher toolbar button.

| Inventory Receipt - I | IR-1029                                   |                     |              |              |           |            |             |
|-----------------------|-------------------------------------------|---------------------|--------------|--------------|-----------|------------|-------------|
| New Save Search       | Delete Undo Print Post Vendor C           | lose                |              |              |           |            |             |
| Details Charges &     | Invoice Incoming Inspection EDI Act       | ivities Attachments | Post Preview | Post History | Audit Log |            |             |
| Export • 🔠 View •     | Filter (F3)                               |                     |              |              |           |            |             |
| Account ID            | Description                               | Account Group       |              | Debit        | Credit    | Debit Unit | Credit Unit |
| 16000-0001-000        | Inventories - Fort Wayne - Admin          | Inventories         |              | 10.00        | 0.00      | 0.000      | 0.000       |
| 21000-0001-000        | Pending Accounts Payable - Fort Wayne - A | Other Payables      |              | 0.00         | 10.00     | 0.000      | 0.000       |
| 16000-0001-000        | Inventories - Fort Wayne - Admin          | Inventories         |              | 1,000.00     | 0.00      | 0.000      | 0.000       |
| 21000-0001-000        | Pending Accounts Payable - Fort Wayne - A | Other Payables      |              | 0.00         | 1,000.00  | 0.000      | 0.000       |
|                       |                                           |                     |              |              |           |            |             |

5. Click Voucher Button to create voucher. This message will be shown.

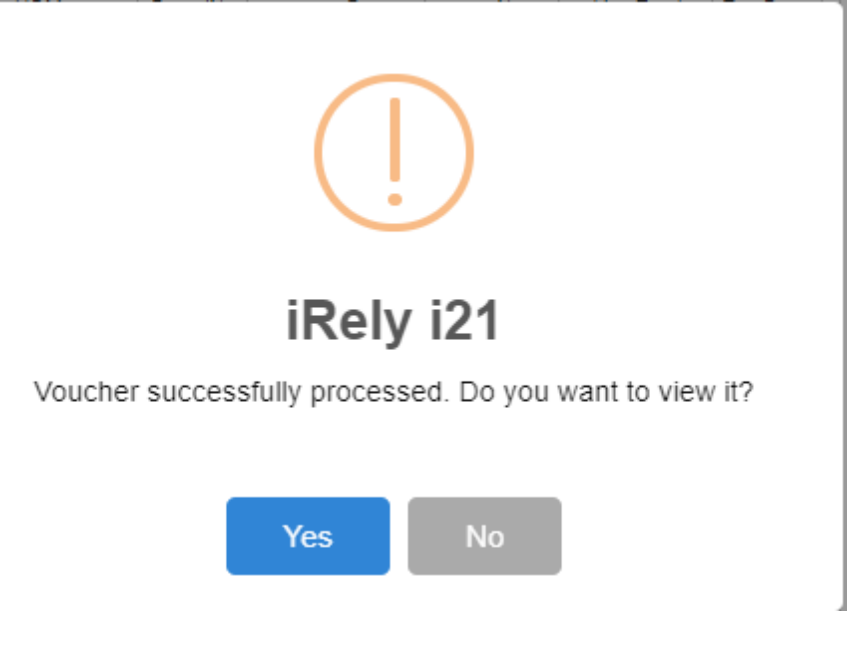

6. This is the Voucher created. Notice that the Other Charge is added as a separate line to record the Other Charge incurred.

| Voucher - 00 | 01005057             | - ABC Truckir              | ng (edited) - BL-2 | 21255          |                |        |             |           |            |        |           |     |             |           |        |                         |          |           |           |           | ×        |
|--------------|----------------------|----------------------------|--------------------|----------------|----------------|--------|-------------|-----------|------------|--------|-----------|-----|-------------|-----------|--------|-------------------------|----------|-----------|-----------|-----------|----------|
|              |                      | Delete Undo                |                    |                |                |        | werse Det   |           | Add Pay    | yables |           | Rec | urring Ex   | port Impo |        |                         |          |           |           |           |          |
| Details Pr   | repaid and           | Debit memos                | Additional Info    | Post Preview   | Attachme       | nts A  | ctivities / | Audit Log | Approv     | val    |           |     |             |           |        |                         |          |           |           |           |          |
| Туре         | • V                  | oucher                     |                    |                | Post Date      | 01/29/ | /2018       |           |            | 🗉 C    | Iontact   | E   | Bob Smith   |           |        | ~                       | Vouche   | r No      | BL-2125   | 5         |          |
| Vendor       | * A                  | BC Trucking (e             | dited)             |                | Terms 🚽        | Net 15 | 5           |           |            | ~ S    | ihip From | * ( | Office      |           |        | ~                       | AP Acco  | ount      | * 20013-0 | 001-004   | Q        |
| Invoice No   |                      |                            |                    |                | Due Date       | 02/13/ | 2018        |           |            | 🗉 S    | ihip To   | * ( | 0001-Fort V | Vayne     |        | ~                       | Withhe   | ld Amount |           |           | 0.00     |
| Invoice Date | 0                    | 1/29/2018                  | 🗉 Recur            |                | Reference      |        |             |           |            | L      | ocation   | * 0 | 0001-Fort V | Vayne     |        | ~                       | Curren   | y         | + USD     |           | ~        |
| Check Comn   | nents                |                            |                    |                | Ship Via       |        |             |           |            | ~ P    | Pay To    |     |             |           |        | ~                       | Ordere   | d By      | irelyadm  | iin       | Q        |
| + Incort     | D Occo               | P) Tax Details             | - V Romour         | D. Get provide | e docaile . Ev | nort e | 00 Monue    | Eiltor /F | ·21        |        |           |     |             |           |        |                         |          |           |           |           | 5.2      |
| Item No.     | D                    | escription                 | Misc Description   |                | Ore            | iered  | Billed      | i Curr    | rency Unit |        | Cost      | 0   | ost UOM     | Gross/Ne  | et UOM | Net Weig                | nt Disco | unt Loca  | tion      | Tax Group | 6.2      |
| Test Non Lo  | otte Te              | est Non Lotte              |                    | Ib             |                | 100    | 1           | 00 USD    |            |        | 10.00     | Ib  |             | Ib        |        | 100.0                   | 0        | 0%        |           |           |          |
| Test Other   | Cha Te               | est Other Cha              |                    | lb             |                | 100    | 1           | 00 USD    |            |        | 0.10      | Ib  |             |           |        | 0.0                     | 0        | 0%        |           |           |          |
|              |                      |                            |                    |                |                |        |             |           |            |        |           |     |             |           |        |                         |          |           |           |           |          |
|              |                      |                            |                    |                |                |        |             |           |            |        |           |     |             |           |        |                         |          |           |           |           |          |
| 4            |                      |                            |                    |                |                |        |             |           |            |        |           |     |             |           |        |                         |          |           |           |           | )        |
| Ship From    | 4242 Fla<br>Fort Way | gstaff Cv<br>vne. IN 46815 |                    |                |                |        | Re          | marks     |            |        |           |     |             |           | Subt   | otal                    |          |           |           |           | 1,010.00 |
|              | United S             | tates                      |                    |                |                |        |             |           |            |        |           |     |             |           | Tax    |                         |          |           |           |           | 0.00     |
|              |                      |                            |                    |                |                |        |             |           |            |        |           |     |             |           | Total  | unt Daid:               |          |           |           |           | 1,010.00 |
| Ship To      | 4242 Fla             | gstaff Cove                |                    |                |                |        |             |           |            |        |           |     |             |           | Amo    | unt Paid:               |          |           |           |           | 0.00     |
|              | United S             | tates                      |                    |                |                |        |             |           |            |        |           |     |             |           | Term   | ant ode.<br>Is Discount |          |           |           | 0.00      | Override |
|              |                      |                            |                    |                |                |        |             |           |            |        |           |     |             |           | Due    | If Paid By:             |          |           |           |           | 1,010.00 |
| ? 🖨 🖓        | 1.47s                | Ready                      |                    |                |                |        |             |           |            |        |           |     |             |           |        |                         | < Pag    | e         | 1 of 1    | N N C     | Refrest  |

7. Posting this voicher will record the Other Charges incurred in bringing the item to the company location. The amount of the Other Charge plus the amount credited to AP Clearing account from the Inventory Receipt is summed up and is passed to Accounts Payable. Voucher - 0001 57 - ABC Trucking (edited) - BL-21255

| New Save Search    | Delete Undo Print Duplicate Pos           |                            | se Debit Merno Add  | Payables Email Recu | rring Export Import Clo: | 5e          |
|--------------------|-------------------------------------------|----------------------------|---------------------|---------------------|--------------------------|-------------|
| Details Prepaid an | d Debit memos Additional Info Post        | Preview Attachments Activi | ities Audit Log App | proval              |                          |             |
| Export • 🔠 View •  | Filter (F3)                               |                            |                     |                     |                          |             |
| Account ID         | Description                               | Account Group              | Debit               | Credit              | Debit Unit               | Credit Unit |
| 20013-0001-004     | Accounts Payable-Fort Wayne-Petro         | Payables                   | 0.00                | 1,000.00            | 0.000                    | 100.000     |
| 20013-0001-004     | Accounts Payable-Fort Wayne-Petro         | Payables                   | 0.00                | 10.00               | 0.000                    | 100.000     |
| 21000-0001-000     | Pending Accounts Payable - Fort Wayne - A | Other Payables             | 1,000.00            | 0.00                | 100.000                  | 0.000       |
| 21000-0001-000     | Pending Accounts Payable - Fort Wayne - A | Other Payables             | 10.00               | 0.00                | 100.000                  | 0.000       |

8. Post the voucher..

To further explain what happens to the Item cost since Other Charge is added to the Item Cost, open the Item record from the Voucher screen. The Last Cost as well as the Average Cost is updated with the new cost.

- 9. Example: Item Cost = Inventory @ 110.00 / Qty received and Vouchered of 10
  - = 110.00/10 = 11.00

The following will detail Other Charge recorded as other charge and is payable to another vendor (not the vendor where the item is purchased).

| 1 | Croate | Invontory | / Pocoint  | Soloct a | n itom |
|---|--------|-----------|------------|----------|--------|
|   | Cieale | mentory   | / πεσειρι. | oelect a |        |

|                 | Invoice Incoming Inspection | EDI       | Activities At     | tachments | Post Preview | Post His | tory Audit Log |             |         |       |                      |                                     |
|-----------------|-----------------------------|-----------|-------------------|-----------|--------------|----------|----------------|-------------|---------|-------|----------------------|-------------------------------------|
| rder Type *     | Source Type                 | Ven       | dor *             |           | Ship Fro     | m        |                | Location (S | hip To) | Rec   | elpt Date * Currency | Receipt No                          |
| Direct          | ✓ None                      | ABO       | C Trucking (edite | ed)       | Q Office     |          | ~              | 0001-Fort   | Wayne   | ~ 01/ | /29/2018 🗏 USD       | <ul> <li>Created on Save</li> </ul> |
| DL No           |                             |           | Receiver          |           |              | ~        | Freight Terms  |             |         | ~ St  | hift Number          |                                     |
| ndor Ref No     |                             |           | Ship Via          |           |              | ~        | FOB Point      |             |         | La    | ast Free Whse Date   |                                     |
| arehouse Ref No |                             |           |                   |           |              |          | Vessel         |             |         |       |                      |                                     |
| ems + Insert    | X Remove D Quality          | View Tax  | Details Export    | · B View  | Filter (F3)  |          |                |             |         | 53    | Summary              |                                     |
| Item No.*       | Description Cha             | rges Link | Receipt Qty*      | Currency  | Unit         | Cost     | Cost UOM       | Gross/Net   | Gross   | Net   | Gross Wgt.           | 100.                                |
| Test Non Lotte  | Test Non Lotted Item        |           | 100               | Ib USD    |              | 10 1     |                | ь           | 100.00  | 100   | Lot Gross Wgt.       | 0                                   |
| ]               |                             |           |                   | 0         |              | 0.0      |                |             | 0.00    | 0     | Gross Diff           | 100                                 |
|                 |                             |           |                   |           |              |          |                |             |         |       |                      |                                     |
|                 |                             |           |                   |           |              |          |                |             |         |       | Net Wgt.             | 100                                 |
|                 |                             |           |                   |           |              |          |                |             |         |       | Lot Net Wgt.         | 0                                   |
|                 |                             |           |                   |           |              |          |                |             |         |       | Net Diff             | 100                                 |
|                 |                             |           |                   |           |              |          |                |             |         |       | Calo/Loss:           |                                     |
|                 |                             |           |                   |           |              |          |                |             |         |       | Gain/Loss (%):       | 0.                                  |
|                 |                             |           |                   |           |              |          |                |             |         |       | Com # 2000 (10).     | 0.0                                 |
|                 |                             |           |                   |           |              |          |                |             |         |       | Sub Total            | 1.000                               |
|                 |                             |           |                   |           |              |          |                |             |         |       |                      |                                     |
|                 |                             |           |                   |           |              |          |                |             |         |       | Tax                  | 0.                                  |

- 2. Go to Charges & Invoice tab and select an other charge item. Setup the other charge item to have:
  - a. Inventory Cost is unchecked

b. Accrue checkbox is checked and vendor selected is another vendor (third-party vendor).

# c. Price is checked

| Inventory Receipt - IR-1030                             |                                                |                       |          |              |             |                                |            |
|---------------------------------------------------------|------------------------------------------------|-----------------------|----------|--------------|-------------|--------------------------------|------------|
| New Save Search Delete Undo Print Post Vendor           |                                                |                       |          |              |             |                                |            |
| Details Charges & Invoice Incoming Inspection EDI Ac    | vities Attachments Post Preview Post Histo     | ory Audit Log         |          |              |             |                                |            |
| Charges + Insert X Remove $\sqrt{x}$ Calculate 🖽 Update | iost from Contract 📄 View Tax Details Export • | El View • Filter (F3) |          |              |             |                                | 25         |
| Other Charges* Charges Link On Cost Cost Method         | Cost Currency Forex Rate Type                  | Forex Rate Quantity   | Rate UOM | Amount Accru | e Vendor In | nventory Cost Allocate Cost By | Price Down |
| Test Other Cha Percentage                               | USD                                            | 1.00                  | 10       | 100.00 🗹     | Adept       | Unit                           | 2          |
|                                                         |                                                |                       | 0        | 0.00         |             |                                |            |
|                                                         |                                                |                       |          |              |             |                                |            |
|                                                         |                                                |                       |          |              |             |                                |            |

3. Click Post Preview Tab. GL entries should look like this.

| Inventory Receipt - | IR-1030                           |           |                    |              |              |           |            |             |
|---------------------|-----------------------------------|-----------|--------------------|--------------|--------------|-----------|------------|-------------|
| New Save Search     | Delete Undo Print Post V          | Vendor Cl | lose               |              |              |           |            |             |
| Details Charges &   | Invoice Incoming Inspection       | EDI Activ | vities Attachments | Post Preview | Post History | Audit Log |            |             |
| Export • 🔠 View •   | Filter (F3)                       |           |                    |              |              |           |            |             |
| Account ID          | Description                       |           | Account Group      |              | Debit        | Credit    | Debit Unit | Credit Unit |
| 99998-0001-000      | Other Expenses - Fort Wayne - Adr | min       | Other Expenses     |              | 100.00       | 0.00      | 0.000      | 0.000       |
| 21000-0001-000      | Pending Accounts Payable - Fort W | Vayne - A | Other Payables     |              | 0.00         | 100.00    | 0.000      | 0.000       |
| 21000-0001-000      | Pending Accounts Payable - Fort W | Vayne - A | Other Payables     |              | 100.00       | 0.00      | 0.000      | 0.000       |
| 99998-0001-000      | Other Expenses - Fort Wayne - Adr | min       | Other Expenses     |              | 0.00         | 100.00    | 0.000      | 0.000       |
| 16000-0001-000      | Inventories - Fort Wayne - Admin  |           | Inventories        |              | 1,000.00     | 0.00      | 0.000      | 0.000       |
| 21000-0001-000      | Pending Accounts Payable - Fort W | Vayne - A | Other Payables     |              | 0.00         | 1,000.00  | 0.000      | 0.000       |
|                     |                                   |           |                    |              |              |           |            |             |
|                     |                                   |           |                    |              |              |           |            |             |

# 4. Post the Inventory Receipt and process it to voucher by clicking Voucher button.

|              | voice Incoming Inspe  | action EDI      | Activities | Attachments   | Unpost Preview | Post History | / Audit Log |               |              |            |           |       |                                                                                       |          |            |
|--------------|-----------------------|-----------------|------------|---------------|----------------|--------------|-------------|---------------|--------------|------------|-----------|-------|---------------------------------------------------------------------------------------|----------|------------|
| r Type *     | Source Typ            | e               | Vendor *   |               |                | Ship Fr      | om          |               | Location (Sh | nip To)    |           | Re    | ceipt Date *                                                                          | Currency | Receipt No |
|              | None                  |                 | ABC Tru    | king (edited) |                | Office       |             |               | 0001-Fort V  | Vayne      |           |       | 1/29/2018                                                                             | USD      | IR-1030    |
| , [          |                       |                 |            | Receiver      | irelyadmin     |              |             | Freight Terms |              |            |           | Shift | Number                                                                                |          |            |
| Ref No       |                       |                 |            | Ship Via      |                |              |             | FOB Point     |              |            |           | Last  | Free Whse Date                                                                        |          |            |
| use Ref No   |                       |                 |            |               |                |              |             | Vessel        |              |            |           |       |                                                                                       |          |            |
| 🗅 View Tax D | Details Export • 88 \ | /iew + Filter ( | (F3)       |               |                |              |             |               |              |            |           | 55    | Summary                                                                               |          |            |
| m No.*       | Description           | Charges Link    | Receipt Q  | ty* Curren    | ncy Unit C     | ost Cost UC  | OM Gross    | Net Gross     | Net          | Line Total | Tax Group |       | Gross Wgt.                                                                            |          |            |
| t Non Lotte  | Test Non Lotted Item  |                 | 1          | 00 /b USD     |                | 10 lb        | Ib          | 100.0         | 100          | 1,000.00   |           |       | Lot Gross W                                                                           | gt.      |            |
|              |                       |                 |            | 0             |                | 0            |             | 0.0           | 0 0          | 0.00       |           |       | Gross Diff                                                                            |          |            |
|              |                       |                 |            |               |                |              |             |               |              |            |           |       |                                                                                       |          |            |
|              |                       |                 |            |               |                |              |             |               |              |            |           |       | and the second second                                                                 |          |            |
|              |                       |                 |            |               |                |              |             |               |              |            |           |       | Net wgt.                                                                              |          |            |
|              |                       |                 |            |               |                |              |             |               |              |            |           |       | Lot Net Wgt                                                                           |          |            |
|              |                       |                 |            |               |                |              |             |               |              |            |           |       | Net Wgt.<br>Lot Net Wgt<br>Net Diff                                                   |          |            |
|              |                       |                 |            |               |                |              |             |               |              |            |           |       | Net Wgt.<br>Lot Net Wgt<br>Net Diff<br>Gain/Loss:                                     |          |            |
|              |                       |                 |            |               |                |              |             |               |              |            |           |       | Net Wgt.<br>Lot Net Wgt<br>Net Diff<br>Gain/Loss:<br>Gain/Loss (5                     | 6):      |            |
|              |                       |                 |            |               |                |              |             |               |              |            |           |       | Net Wgt.<br>Lot Net Wgt<br>Net Diff<br>Gain/Loss:<br>Gain/Loss (<br>Sub Total         | 6):      |            |
|              |                       |                 |            |               |                |              |             |               |              |            |           |       | Net Wgt.<br>Lot Net Wgt<br>Net Diff<br>Gain/Loss:<br>Gain/Loss (5<br>Sub Total<br>Tax | 6):      |            |
|              |                       |                 |            |               |                |              |             |               |              |            |           |       | Net Wgt.<br>Lot Net Wgt<br>Gein/Loss:<br>Gein/Loss (<br>Sub Total<br>Tax<br>Charges   | 6):      |            |

5. This is the Vocher created. Notice that only the item purchased is added in the grid. This is because the Other Charge is charged by a third party vendor.

| Voucher - 00  | 0100505            | 7 - ABC Tru                 | ucking (e | dited) - BL-212  | 59          |        |            |                   |              |          |                   |           |    |                |      |      |             |             |              | ^ =               | 1 ×      |
|---------------|--------------------|-----------------------------|-----------|------------------|-------------|--------|------------|-------------------|--------------|----------|-------------------|-----------|----|----------------|------|------|-------------|-------------|--------------|-------------------|----------|
| New Save      | Search             | Delete U                    | Jndo P    | rint Duplicate   | Post Pay    | y Refi | und Void I | Reverse <b>De</b> | bit Merno Ad | id Payab | l <b>es</b> Email | Recurring | Εφ | oort Import C  | lose |      |             |             |              |                   |          |
| Details P     | repaid an          | d Debit men                 | nos A     | dditional Info P | ost Preview | w At   | tachments  | Activities        | Audit Log A  | pproval  |                   |           |    |                |      |      |             |             |              |                   |          |
| Туре          | *                  | Voucher                     |           |                  |             |        | Post Date  | 01/30/201         | 8            |          | 0                 | Contact   |    | Bob Smith      |      |      | ~           | Voucher No  | BL-21        | 259               |          |
| Vendor        | •                  | ABC Trucki                  | ng (edite | d)               |             |        | Terms      | • Net 15          |              |          | `                 | Ship From | -  | Office         |      |      | ~           | AP Account  | • 20013      | -0001-004         | a        |
| Invoice No    |                    |                             |           |                  |             |        | Due Date   | 02/14/201         | 8            |          | 0                 | Ship To   |    | 0001-Fort Wayn | ne - |      | ~           | Withheld Am | ount         |                   | 0.000000 |
| Invoice Date  | e [                | 01/30/2018                  |           | Recur            |             |        | Reference  |                   |              |          |                   | Location  | •  | 0001-Fort Wayn | ne - |      | ~           | Currency    | + USD        |                   | ~        |
| Check Comr    | ments              |                             |           |                  |             |        | Ship Via   |                   |              |          | ~                 | Pay To    |    |                |      |      | ~           | Ordered By  | irelya       | dmin              | Q        |
| also la secon | Ph One             | Ditar                       | Assails   | V Remove D       | Cas ana ini |        | in Europe  | 00.15444          | Eiter (E3)   |          |                   |           |    |                |      |      |             |             |              |                   | 6,7      |
| 1 112411      | Orde               | red                         | Billed    | Currency Unit    | C           | lost   | Cost UOM   | Gross/Net L       | JOM Net W    | Veight   | Discount          | Location  |    | Tax Group      |      | Tax  | Subtotal    | Total       | Account ID   | Account Desc      | ription  |
|               |                    | 100                         | 100       | USD .            | 1           | 10.00  | lb         | lb                | 1            | 00.00    | 0%                |           |    | IN             |      | 0.00 | 1.000.00    | 1.000.00    | 20023-0001-0 | 04 AP Clearing-Fo | et W     |
|               |                    |                             |           | 1150             | 10          | 0.00   |            |                   |              | 0.00     | 096               |           |    |                |      | 0.00 | -100.00     | -100.00     | 21000-0001-0 | 00 Reading Assou  |          |
|               |                    |                             |           |                  | 10          |        |            |                   |              | 0.00     |                   |           |    |                | -    | 0.00 |             |             | 21000-0001-0 |                   |          |
|               |                    |                             |           | 050              | 10          | 0.00   |            |                   |              | 0.00     | 0%                |           |    |                |      | 0.00 | 100.00      | 100.00      | 21000-0001-0 | UU Pending Accou  | ints     |
|               |                    |                             |           |                  |             |        |            |                   |              |          |                   |           |    |                |      |      |             |             |              |                   |          |
| 4             | 4242.51            | and all Ou                  |           |                  |             |        |            |                   |              |          |                   |           |    |                |      | - [  |             |             | -            |                   |          |
| Ship From     | Fort Wa            | ayne, IN 468                | 815       |                  |             |        |            |                   | Re           | emarks   |                   |           |    |                |      |      | ouototal    |             |              |                   | 1,000.00 |
|               | onited             | JUDIES                      |           |                  |             |        |            |                   |              |          |                   |           |    |                |      |      | Total       |             |              |                   | 1,000,00 |
|               |                    |                             |           |                  |             |        |            |                   |              |          |                   |           |    |                |      |      | Amount Pai  | t:          |              |                   |          |
| Ship To       | 4242 Fl<br>Fort Wa | agstaff Cov<br>syne, IN 468 | e<br>815  |                  |             |        |            |                   |              |          |                   |           |    |                |      |      | Amount Du   | e:          |              |                   | 1,000.00 |
|               | United             | States                      |           |                  |             |        |            |                   |              |          |                   |           |    |                |      | 1    | Ferms Disco | unt         |              | 0.00              | Overrid  |
|               |                    |                             |           |                  |             |        |            |                   |              |          |                   |           |    |                |      |      | Due If Paid | By:         |              |                   |          |
|               |                    |                             |           |                  |             |        |            |                   |              |          |                   |           |    |                |      |      |             |             |              |                   |          |

6. Post the Voucher.

7. To record the Other Charge, create a new Voucher and select the third-party vendor. This is the Vendor selected in the Inventory Receipt > Charges and Invoice tab > Vendor (field next to Accrue checkbox).

| Inventory | Receipt - IR-1028     |                          |                |                |                |              |           |           |        |                | ^           |
|-----------|-----------------------|--------------------------|----------------|----------------|----------------|--------------|-----------|-----------|--------|----------------|-------------|
| New Sav   | e <b>Search</b> Deleb | e Undo Print Unpost      | Voucher Retu   | rn Vendor Clos | ie .           |              |           |           |        |                |             |
| Details   | Charges & Invoice     | Incoming Inspection E    | DI Activities  | Attachments    | Unpost Preview | Post History | Audit Log |           |        |                |             |
| Charges   | 🗊 Update Cost         | from Contract 📄 View Tax | Details Export | • BB View • F  | ilter (F3)     |              |           |           |        |                | К.Я.<br>И Ч |
| thod*     | Cost Currency         | Forex Rate Type          | Forex Rate     | Quantity       | Rate           | UOM          | Amour     | nt Accrue | Vendor | Inventory Cost | Allocate    |
| age       | USD                   |                          |                | 1.00           | 10.0           | 5            | 100.000   | 000       | Adept  |                | Unit        |
|           |                       |                          |                |                | 0.0            | 2            | 0.000     | 000       |        |                |             |

8. Go to Purcahasing AP>Vouchers>New. Select Voucher as type then enter third party vendor in vendor field.

| Details Prepaid a | nd Debit memos 🛛 A | dditional Info Po | st Preview Attac    | thments Ac  | tivities Audit Log   | Approval |               |                  |         |        |             |          |                |            |
|-------------------|--------------------|-------------------|---------------------|-------------|----------------------|----------|---------------|------------------|---------|--------|-------------|----------|----------------|------------|
| Туре 🔸            | Voucher            |                   | ✓ Po:               | st Date 01/ | 30/2018              |          | Contact       | Kris Helms       |         | ~      | Voucher No  | C        | reated On Save |            |
| Vendor +          | Adept              |                   | Q, Ter              | rms + 7 d   | ays after delivery   | ~        | Ship From     | * Flagstaff      |         | ~      | AP Account  | * 2      | 0013-0001-004  | Q,         |
| Invoice No        | test12345          |                   | Du                  | e Date 02/  | 06/2018              |          | Ship To       | + 0001-Fort Ways | ne      | ~      | Withheld An | nount    |                | 0.000000   |
| Invoice Date      | 01/30/2018         | Recur             | Ret                 | ference     |                      |          | Location      | + 0001-Fort Way  | ne      | ~      | Currency    | + L      | ISD            | ~          |
| Check Comments    |                    |                   | Shi                 | ip Via      |                      | ~        | Pay To        | Windmill         |         | ~      | Ordered By  | i        | relyadmin      | Q,         |
| + Insert 🗋 Ope    | n 🗋 Tax Details    | X Remove 🗅 G      | et previous details | Export •    | B View • Filter (F3) |          |               |                  |         |        |             |          |                | 5.7<br>2.9 |
| Load #            | Contract           | Contract Seq      | PO#                 | Item No.    | Description          | Mis      | c Description | UOM              | Ordered | Billed | Cost        | Cost UON | Gross/Net UOM  | Net Wei    |
|                   |                    |                   |                     |             |                      |          |               |                  |         |        |             |          |                |            |

9. Click Add Payables. Add payable screen will open. Select the correspoding receipt then click Add button.

| Details Prepaid and Debit | memos Additional Info | Post Preview | Attachments Acti | vities Audit Log  | Approval |               |                |       |        |          |        |        |               |          |
|---------------------------|-----------------------|--------------|------------------|-------------------|----------|---------------|----------------|-------|--------|----------|--------|--------|---------------|----------|
| Type + Vouche             | r                     | ~            | Post Date 01/3   | 0/2018            |          | Contact k     | (ris Helms     |       | ~      | Voucher  | No     | Creat  | ed On Save    |          |
| Vendor + Adept            |                       | Q,           | Terms + 7 da     | ys after delivery | ~        | Ship From + F | lagstaff       |       | ~      | AP Accou | int y  | 20013  | 3-0001-004    | Q,       |
| Invoice No test12         | 45                    |              | Due Date 02/0    | 6/2018            |          | Ship To 🔸 🛛   | 001-Fort Wavne |       | ~      | Withheld | Amount |        | (             | 0.000000 |
| Invoice Date 01/30/2      | Add Payables          |              |                  |                   |          |               |                |       |        | × ency   |        | USD    |               | ~        |
| Check Comments            | Add Close             |              |                  |                   |          |               |                |       |        | red      | Ву     | irelya | idmin         | Q,       |
| - Insert D Onen D 1       | Details               |              |                  |                   |          |               |                |       |        |          |        |        |               | 6.2      |
| Load # Con                | v Vendor ID 000100    | 5076         |                  |                   | Company  | Adent         |                |       |        | Cost     | Cost U | ом     | Gross/Net UOM | Net Wei  |
|                           | Export * 38 View *    | Filter (F3)  |                  |                   |          |               |                |       |        | 5.7      |        |        |               |          |
|                           | Source Number         | Currency     | Ship To Location | Cost Currency     | Contract | Contract Seq  | P.O.           | Scale | Date   |          |        |        |               |          |
|                           | ✓ IR-1028             | USD          | 0001-Fort Wayne  | USD               |          |               |                |       | 01/30/ | 2 ^      |        |        |               |          |
|                           | IR-983                | USD          | 0001-Fort Wayne  | USD               | 3383     | 1             |                | 673   | 12/13/ | 2        |        |        |               |          |
|                           | IR-746                | USD          | 0001-Fort Wayne  | USD               | 3147     | 1             |                | 1020  | 09/29/ | 2        |        |        |               |          |
|                           | IR-549                | USD          | 0001-Fort Wayne  | USD               |          |               |                |       | 06/06/ | 2        |        |        |               |          |
|                           | IR-541                | USD          | 0001-Fort Wayne  | USD               |          |               |                | 394   | 05/19/ | 2        |        |        |               |          |
|                           | IR-541                | USD          | 0001-Fort Wayne  | USD               |          |               |                | 394   | 05/19/ | 2        |        |        |               |          |
|                           | IR-506                | USD          | 0001-Fort Wayne  | USD               | 310      | 1             |                | 363   | 05/02/ | 2        |        |        |               |          |
|                           | IR-497                | USD          | 0001-Fort Wayne  | USD               |          |               |                | 357   | 04/27/ | 2        |        |        |               |          |
| 4                         | IR-496                | USD          | 0001-Fort Wayne  | USD               |          |               |                | 356   | 04/26/ | 2        |        |        |               | ÷.       |
| Ship From 4242 Flagstaff  | C                     |              |                  |                   |          |               |                |       |        | . *      |        |        |               | 0.00     |
| United States             | 2 (D) () 1 Dec        | du.          |                  |                   |          |               |                |       |        |          |        |        |               | 0.00     |
|                           | т 🥪 🗸 кеа             | uy           |                  |                   |          |               |                |       |        |          |        |        |               | 0.00     |

10. The Other Charge is added in the Item grid. On this Voucher is where the Other Charge is recorded.

| ew Save Search Delete Undo<br>Details Prepaid and Debit memos<br>ype * Voucher<br>endor * Adept<br>hvolce No<br>wolce Deate<br>01/30/2018                              | Print Duplicate Post<br>Additional Info Post P | Pay Refund<br>review Attachr | Void Reve<br>ments Acti<br>Date 01/3 | rise Debit Memo Ad<br>vities Audit Log A | id Payables | Email <b>Recu</b> | rring | Export Im    | port Close |               |                |          |                |         |
|----------------------------------------------------------------------------------------------------|------------------------------------------------|------------------------------|--------------------------------------|------------------------------------------|-------------|-------------------|-------|--------------|------------|---------------|----------------|----------|----------------|---------|
| Prepaid and Debit memos           ype         • Voucher           lendor         • Adept           twoice No         test12345           wwice Date         01/30/2018 | Additional Info Post P                         | review Attachr               | ments Acti                           | vities Audit Log A                       | pproval     |                   |       |              |            |               |                |          |                |         |
| ype         Voucher           lendor         Adept           twoice No         test12345           twoice Date         01/30/2018                                      |                                                | ~ Post                       | Date 01/3                            |                                          |             |                   |       |              |            |               |                |          |                |         |
| Vendor + Adept<br>volce No test12345<br>ovoice Date 01/30/2018                                                                                                    |                                                |                              |                                      | 0/2018                                   |             | Contact           | 1     | Kris Helms   |            | ~             | Voucher No     | Creater  | i On Save      |         |
| nvoice No test12345                                                                                                    |                                                | Q Term                       | ns 🔹 7 da                            | ys after delivery                        | ~           | Ship From         | n ୶   | Flagstaff    |            | ~             | AP Account     | • 20013- | 0001-004       |         |
| nvoice Date 01/30/2018                                                                                                    |                                                | Due                          | Date 02/0                            | 6/2018                                   |             | Ship To           |       | 0001-Fort Wa | yne        | ~             | Withheld Amoun |          |                | .00000  |
|                                                                                                    | Recur                                          | Refe                         | rence                                |                                          |             | Location          | *     | 0001-Fort Wa | yne        | ~             | Currency       | * USD    |                |         |
| heck Comments                                                                                                    |                                                | Ship                         | Via                                  |                                          | ~           | Pay To            |       | Windmill     | ·          | ~             | Ordered By     | irelyad  | min            | -       |
|                                                                                                    |                                                |                              |                                      |                                          |             |                   |       |              |            |               |                |          |                | 5       |
| + Insert Open I Tax Details                                                                                                    | Ordered Rill                                   | revious details              | Cost LOM                             | Gross/Net LOM                            | Not Majahr  | Discount          | Loc   | ation        | Tay Group  | -             | au Subraral    | Total    | Associat ID    | 60      |
| Tara Other Cha                                                                                                    | ordered bin                                    | 1 100.00                     | cost com                             | Grossiver dom                            | 0.00        | Oiscourie         | 0001  | East Wayne   | Tax Group  |               | 100.00         | 100.00   | 21000.0001.000 | Deed    |
| rest other cha                                                                                                    |                                                | 1 100.00                     | ,<br>,                               |                                          | 0.00        | 070               | 0001  | i fort wayne |            |               | 100.00         | 100.00   | 21000-0001-000 | reno    |
|                                                                                                    |                                                |                              |                                      |                                          |             |                   |       |              |            |               |                |          |                |         |
| •                                                                                                    |                                                |                              |                                      |                                          |             |                   |       |              |            |               |                |          |                |         |
| hip From 4242 Flagstaff Cove<br>Fort Wayne, IN                                                                                                    |                                                |                              |                                      | Remark                                   | 5           |                   |       |              |            | Subtotal      |                |          |                | 100.0   |
| United States                                                                                                    |                                                |                              |                                      |                                          |             |                   |       |              |            | Tax           |                |          |                | 0.0     |
|                                                                                                    |                                                |                              |                                      |                                          |             |                   |       |              |            | Total         | . –            |          |                | 100.0   |
| hip To 4242 Flagstaff Cove                                                                                                    |                                                |                              |                                      |                                          |             |                   |       |              |            | Amount Paid   |                |          |                |         |
| United States                                                                                                    |                                                |                              |                                      |                                          |             |                   |       |              |            | Terms Disco   | 101            |          | 0.00           | Overrie |
|                                                                                                    |                                                |                              |                                      |                                          |             |                   |       |              |            | Due If Paid B | v:             |          | 0.00           | 100.0   |
| 0.0 m 1 m 1                                                                                                    |                                                |                              |                                      |                                          |             |                   |       |              |            |               |                |          |                |         |

11. Posting this Voucher will record the Other Charge payable to another vendor (third-party vendor).

| Voucher - 000100507 | /6 - Adept - BL-2 | 1260                |              |             |            |            |              |                 |                       |
|---------------------|-------------------|---------------------|--------------|-------------|------------|------------|--------------|-----------------|-----------------------|
| New Save Search     | Delete Undo       | Print Duplicate     | Post Pay     | Refund Void | Reverse    | Debit Memo | Add Payables | Email Recurring | g Export Import Close |
| Details Prepaid an  | d Debit memos     | Additional Info     | Post Preview | Attachments | Activities | Audit Log  | Approval     |                 |                       |
| Export • 🔠 View •   | Filter (F3)       |                     |              |             |            |            |              |                 |                       |
| Account ID          | Description       |                     | Acc          | ount Group  |            | Deb        | it           | Credit          | Debit Unit            |
| 20013-0001-004      | Accounts Payable  | e-Fort Wayne-Petro  | Pay          | ables       |            | 0          | 0.00         | 100.00          | 0.000                 |
| 21000-0001-000      | Pending Account   | s Payable - Fort Wa | yne - A Oth  | er Payables |            | 100        | 0.00         | 0.00            | 0.000                 |
|                     |                   |                     |              |             |            |            |              |                 |                       |

#### 12. Post the Voucher.

This scenario should not be allowed as this is not possible. If cost is passed on to receipt vendor, it cannot be added to inventory cost.

| nventory Receipt -       |                  |                    |                  |                  |                    |             |         |              |                                   |      |                           |                                 | ^ <b>□</b>                    |
|--------------------------|------------------|--------------------|------------------|------------------|--------------------|-------------|---------|--------------|-----------------------------------|------|---------------------------|---------------------------------|-------------------------------|
| New Save Search          | Delete           | Undo Print Po:     | st Vend          | or Close         |                    |             |         |              |                                   |      |                           |                                 |                               |
| Details Charges & I      | nvoice           | Incoming Inspectio | n EDI            | Activities       | Attachments        | Post Pre    | view    | Post History | Audit Log                         |      |                           |                                 |                               |
| Order Type *<br>Direct ~ | Source T<br>None | ype                | Vendor<br>ABC Tr | *<br>ucking (edi | Ship<br>ted) 🔍 Off | From<br>ice |         | Loc<br>~ 00  | tation (Ship To)<br>01-Fort Wayne | R    | eceipt  <br>01/30/2       | Date * Currency<br>2018 🔲 USD 🗸 | Receipt No<br>Created on Save |
| BOL No                   |                  |                    | Rec              | eiver            |                    |             | Frei    | ight Terms   |                                   |      | <ul> <li>Shift</li> </ul> | t Number                        |                               |
| /endor Ref No            |                  |                    | Shi              | p Via            |                    |             | FOE     | B Point      |                                   |      | Last                      | Free Whse Date                  |                               |
| Warehouse Ref No         |                  |                    |                  |                  |                    |             | Ves     | sel          |                                   |      |                           |                                 |                               |
| Items + Insert           | X Remov          | e 🗋 Quality [      | View Ta          | x Details        | Export • 🔠 Viev    | v• Filter   | (F3)    |              |                                   |      | К.Я.<br>К.У.              | Summary                         |                               |
| Item No.*                | Descrip          | tion               | Ch               | arges Link       |                    | Recei       | pt Qty* | Currency I   | Unit                              | Cost | Cost                      | Gross Wgt.                      | 100.00                        |
| Test Non Lotte           | Test No          | n Lotted Item      |                  |                  |                    |             | 100/    | 15 USD       |                                   | 10   | Ib                        | Lot Gross Wgt.                  | 0.00                          |
|                          |                  |                    |                  |                  |                    |             |         | 0            |                                   | 0    |                           | Gross Diff                      | 100.00                        |
|                          |                  |                    |                  |                  |                    |             |         |              |                                   |      |                           |                                 |                               |
|                          |                  |                    |                  |                  |                    |             |         |              |                                   |      |                           | Net Wgt.                        | 100.00                        |
|                          |                  |                    |                  |                  |                    |             |         |              |                                   |      |                           | Lot Net Wgt.                    | 0.00                          |
|                          |                  |                    |                  |                  |                    |             |         |              |                                   |      |                           | Net Diff                        | 100.00                        |
|                          |                  |                    |                  |                  |                    |             |         |              |                                   |      |                           | Gain/Loss:                      | 0.00                          |
|                          |                  |                    |                  |                  |                    |             |         |              |                                   |      |                           | Gain/Loss (%):                  | 0.00%                         |
|                          |                  |                    |                  |                  |                    |             |         |              |                                   |      |                           |                                 |                               |
|                          |                  |                    |                  |                  |                    |             |         |              |                                   |      |                           | Sub Total                       | 1,000.00                      |
|                          |                  |                    |                  |                  |                    |             |         |              |                                   |      |                           | Tax                             | 0.00                          |
|                          |                  |                    |                  |                  |                    |             |         |              |                                   |      |                           | Channen                         | 0.00                          |
|                          |                  |                    |                  |                  |                    |             |         |              |                                   |      |                           | Charges                         | 0.00                          |

- 2. Go to Charges & Invoice tab and select an other charge item. Setup the other charge item to have:
  - a. Inventory Cost is checked
  - b. Accrue checkbox is checked and vendor selected is another vendor (third-party vendor).
  - c. Price is checked
- 3. Save or click Recap or Receive toolbar button. The Price field will show a red border. Hover on that field and it will tell you that: <Other Charge> is shouldered by the receipt vendor and can't be added to the item cost. Please correct Price checkbox.

| Inventory Receipt -                                         |                                                               | ^                                                                 |
|-------------------------------------------------------------|---------------------------------------------------------------|-------------------------------------------------------------------|
| New Save Search Delete Undo Print Post Vendor Close         |                                                               |                                                                   |
| Details Charges & Invoice Incoming Inspection EDI Activitie | s Attachments Post Preview Post History Audit Log             |                                                                   |
| Charges + Insert × Remove √x Calculate ፼ Update Cost        | rom Contract 🗋 View Tax Details Export + 🔠 View + Filter (F3) | 52                                                                |
| Forex Rate Quantity Rate UOM                                | Amount Accrue Vendor Inventory Cost Allocate Cost By Pri      | ce Down Tax Group Tax s M                                         |
| 10.00                                                       | 0.000000 🗹 Adept 📝 Unit                                       | ⊻ IN 0.00 .00 10                                                  |
| 0.00                                                        | 0.000000 OCTO Cannot add expense<br>Change Inventory Co       | Test Other Charge Item to Inventory and pass it on to the vendor. |
|                                                             |                                                               | .00                                                               |
|                                                             |                                                               | .00                                                               |

The following will detail Other Charge recorded as other charge and is payable to another vendor (not the vendor where the item is purchased).

### 1. Create Inventory Receipt. Select an item.

| Inventory Receipt -                                                                                                    | ^ □ ×                                                    |
|----------------------------------------------------------------------------------------------------|----------------------------------------------------------|
| New Save Search Delete Undo Print Post Vendor Close                                                                                                    |                                                          |
| Details Charges & Invoice Incoming Inspection EDI Activities Attachments Post Preview Post History Audit Log                                                                                                    |                                                          |
| Order Type *         Source Type         Vendor *         Ship From         Location (Ship To)         Receipt           Direct         V         None         ABC Trucking (edited)         Q         Office         V 0001-Fort Wayne         V 01/307 | Date * Currency Receipt No<br>2018 USD V Created on Save |
| BOL No Receiver V Freight Terms V Shift                                                                                                    | t Number                                                 |
| Vendor Ref No Ship Via V FOB Point Las                                                                                                    | : Free Whse Date                                         |
| Warehouse Ref No Vessel                                                                                                    |                                                          |
| Items + Insert X Remove D Quality D View Tax Details Export • 🔠 View • Filter (F3)                                                                                                    | Summary                                                  |
| Item No.* Description Charges Link Receipt Qty* Currency Unit Cost Cost                                                                                                    | Gross Wgt. 100.00                                        |
| Test Non Lotte Test Non Lotted Item 100 /b USD 10.00 lb                                                                                                    | Lot Gross Wgt. 0.00                                      |
| 0.00                                                                                                    | Gross Diff 100.00                                        |
|                                                                                                    | Net Wgt. 100.00                                          |
|                                                                                                    | Lot Net Wgt. 0.00                                        |
|                                                                                                    | Net Diff 100.00                                          |
|                                                                                                    | Gain/Loss: 0.00                                          |
|                                                                                                    | Gain/Loss (%): 0.00%                                     |
|                                                                                                    |                                                          |
|                                                                                                    | Sub Total 1,000.00                                       |
|                                                                                                    | Tax 0.00                                                 |
|                                                                                                    | Charges 0.00                                             |
|                                                                                                    | Total 1,000.00                                           |

# 2. Go to Charges & Invoice tab and select an other charge item. Setup the other charge item to have: a. Inventory Cost is checked b. Accrue checkbox is checked and vendor selected is another vendor (third-party vendor). c. Price is unchecked

| Invento | ory Receipt - IR-1029 |      |                 |       |              |               |                  |              |        |        |        |                |                  |       |              |
|---------|-----------------------|------|-----------------|-------|--------------|---------------|------------------|--------------|--------|--------|--------|----------------|------------------|-------|--------------|
| New     | Save Search Delete    | Und  | o Print Post    | Vendo | r Close      |               |                  |              |        |        |        |                |                  |       |              |
| Detail  | s Charges & Invoice   | Inco | ming Inspection | EDI   | Activities   | Attachments   | Post Preview     | Post History | Audit  | Log    |        |                |                  |       |              |
| Char    | ges + Insert × Re     | move | √x Calculate    | 🗊 Upd | late Cost fr | om Contract 🗋 | View Tax Details | Export •     | 8 View | Filter | (F3)   |                |                  |       | К.Я.<br>21 Ч |
| ncy     | Forex Rate Type       |      | Forex Rate      | Q     | uantity      | Rate          | UOM              | Am           | ount   | Accrue | Vendor | Inventory Cost | Allocate Cost By | Price | Down         |
|         |                       |      |                 |       | 1.00         | 10.00         |                  | 100.0        | 000000 | ~      | Adept  | <b>V</b>       | Unit             |       |              |
|         |                       |      |                 |       |              | 0.00          |                  | 0.0          | 000000 |        |        |                |                  |       | 1            |
|         |                       |      |                 |       |              |               |                  |              |        |        |        |                |                  |       |              |
|         |                       |      |                 |       |              |               |                  |              |        |        |        |                |                  |       |              |

# 3. Posting Inventory Receipt with this scenario will add the Other Charge to the item cost.

| Details Charges 8 | Invoice Incoming Inspection EDI A         | ctivities Attachments | Post Preview Post History | Audit Log |            |             |
|-------------------|-------------------------------------------|-----------------------|---------------------------|-----------|------------|-------------|
| Export • 🔠 View • | Filter (F3)                               |                       |                           |           |            |             |
| Account ID        | Description                               | Account Group         | Debit                     | Credit    | Debit Unit | Credit Unit |
| 15013-0001-004    | Inventories-Fort Wayne-Petro              | Inventories           | 100.00                    | 0.00      | 0.000      | 0.000       |
| 21000-0001-000    | Pending Accounts Payable - Fort Wayne - A | Other Payables        | 0.00                      | 100.00    | 0.000      | 0.000       |
| 15013-0001-004    | Inventories-Fort Wayne-Petro              | Inventories           | 1,000.00                  | 0.00      | 0.000      | 0.000       |
| 0023-0001-004     | AP Clearing-Fort Wayne-Petro              | Pending Payables      | 0.00                      | 1,000.00  | 0.000      | 0.000       |

4. Post the Inventory Receipt and process it to Voucher by clicking Voucher Button.

| Inventory Receipt - I | R-1029                     |                                 |              |                |                 |           |          |       |         |         |            |        |        |     |
|-----------------------|----------------------------|---------------------------------|--------------|----------------|-----------------|-----------|----------|-------|---------|---------|------------|--------|--------|-----|
| New Save Search       |                            | post Voucher Retu               | ırn Vendor ( |                |                 |           |          |       |         |         |            |        |        |     |
| Details Charges &     | Invoice Incoming Inspectio | n EDI Activities                | Attachments  | Unpost Preview | w Post His      | tory Au   | idit Log |       |         |         |            |        |        |     |
| Order Type *          | Source Type                | Vendor *                        | Shi          | p From         | 1               | ocation ( | Ship To) | F     | Receipt | Date *  | Currency   | Receip | t No   |     |
| Direct                | None                       | ABC Trucking (edit              | ed) Of       | fice           |                 | 0001-Fort | Wayne    |       | 01/30/2 | 018     | USD        | IR-102 | 9      |     |
| BOL No                |                            | Receiver                        |              | Fr             | reight Terms    |           |          |       | Shif    | t Numbe | r          |        |        |     |
| Vendor Ref No         |                            | Ship Via                        |              | F              | OB Point        |           |          |       | Last    | Free Wh | se Date    |        |        |     |
| Warehouse Ref No      |                            |                                 |              | V              | essel           |           |          |       |         |         |            |        |        |     |
| Items 🗋 View Tax      | Details Export - B View    | <ul> <li>Filter (F3)</li> </ul> |              |                |                 |           |          |       | K Z     | Summ    | ary        |        |        |     |
| Item No.*             | Description                | Charges Link                    |              | Receipt Qty    | * Curren        | cy Unit   |          | Cost  | Cost    | Gross   | Wgt.       |        | 100.   | .00 |
| Test Non Lotte        | Test Non Lotted Item       |                                 |              | 10             | D <i>Ib</i> USD |           |          | 10.00 | lb      | Lot Gr  | oss Wgt.   |        | 0.     | .00 |
|                       |                            |                                 |              |                | 0               |           |          | 0.00  |         | Gross   | Diff       |        | 100.   | .00 |
|                       |                            |                                 |              |                |                 |           |          |       |         | Net W   | gt.        |        | 100    | 00  |
|                       |                            |                                 |              |                |                 |           |          |       |         | Lot Ne  | t Wgt.     |        | 0.     | .00 |
|                       |                            |                                 |              |                |                 |           |          |       |         | Net Di  | ff         |        | 100.   | .00 |
|                       |                            |                                 |              |                |                 |           |          |       |         | Gain/L  | .055:      |        | 0.     | .00 |
|                       |                            |                                 |              |                |                 |           |          |       |         | Gain/L  | .oss (96): |        | 0.00   | 096 |
|                       |                            |                                 |              |                |                 |           |          |       |         | Cub Tr  |            |        | 1.000  | 00  |
|                       |                            |                                 |              |                |                 |           |          |       |         | Tax     | 1.01       |        | 1,000. | .00 |
|                       |                            |                                 |              |                |                 |           |          |       |         | Charg   |            |        | 0.     | .00 |
|                       |                            |                                 |              |                |                 |           |          |       |         | Tatal   |            |        | 0.     | .00 |
|                       |                            |                                 |              |                |                 |           |          |       |         | Iotal   |            |        | 1,000. | .00 |

5. This is the Voucher created. Notice that only the item purchased is added in the grid. This is because the Other Charge is charged by a third party vendor.

| ew Save Search | Delete Undo      | Print Duplicate  | Post Pay P     | Refund Void   | Reverse C   | Debit Men | no Add Payabl | es I | Email Rec | urring | Export      | import Close |            |        |                 |                |      |     |
|----------------|------------------|------------------|----------------|---------------|-------------|-----------|---------------|------|-----------|--------|-------------|--------------|------------|--------|-----------------|----------------|------|-----|
| Prepaid a      | nd Debit memos   | Additional Info  | Post Preview   | Attachments   | Activities  | Audit L   | og Approval   |      |           |        |             |              |            |        |                 |                |      |     |
| /pe 🔺          | Voucher          |                  |                | Post Date     | 01/31/2018  | 1         |               |      | Contact   |        | Bob Smith   |              |            | ~      | Voucher No      | BL-21261       |      |     |
| endor 🔺        | ABC Trucking (ed | ited)            |                | Terms 🔺       | Net 15      |           |               | ~    | Ship Fro  | m .    | Office      |              |            | ~      | AP Account      | 20013-0001-004 |      |     |
| voice No       |                  |                  |                | Due Date      | 02/15/2018  |           |               | 13   | Ship To   | *      | 0001-Fort V | Vayne        |            | ~      | Withheld Amount |                | 0.00 | 000 |
| voice Date     | 01/31/2018       | Recur            |                | Reference     |             |           |               |      | Location  | •      | 0001-Fort V | Vayne        |            | ~      | Currency        | USD            |      |     |
| heck Comments  |                  |                  |                | Ship Via      |             |           |               | ~    | Pay To    |        |             |              |            | ~      | Ordered By      | irelyadmin     |      |     |
| + Insert 🗋 Ope | n 🗋 Tax Details  | X Remove         | Get previous d | etails Export | - SS View - | Filter    | (F3)          |      |           |        |             |              |            |        |                 |                |      |     |
| Item No.       | Description      | Misc Description | UOM            | Ordere        | d B         | illed     | Currency Unit |      | Cost      | Cost U | OM Gro      | oss/Net UOM  | Net Weight | Discou | int Location    | Tax Group      |      |     |
| Test Non Lotte | Test Non Lotte   |                  | lb             |               | 00          | 100 0     | USD           |      | 10.00     | ь      | lb          |              | 100.00     |        | 0%              | IN             |      |     |

6. Posting this Voucher will zero out the AP Clearing account and pass that same amount to Accounts Payable for the amount of the Item cost only.

| voucher • 000100503 | 57 - ABC Trucking (euiteu) - BL-2 | .1201                         |                         |                       |                          |             |            |
|---------------------|-----------------------------------|-------------------------------|-------------------------|-----------------------|--------------------------|-------------|------------|
| New Save Search     | Delete Undo Print Duplicat        | e <b>Post</b> Pay Refund Void | Reverse Debit Memo Ado  | d Payables Email Recu | irring Export Import Clo | se .        |            |
| Details Prepaid an  | nd Debit memos Additional Info    | Post Preview Attachments      | Activities Audit Log Ap | proval                |                          |             |            |
| Export • 88 View •  | Filter (F3)                       |                               |                         |                       |                          |             | 5 7<br>2 3 |
| Account ID          | Description                       | Account Group                 | Debit                   | Credit                | Debit Unit               | Credit Unit |            |
| 20013-0001-004      | Accounts Payable-Fort Wayne-Petr  | o Payables                    | 0.00                    | 1,000.00              | 0.000                    | 100.000     |            |
| 20023-0001-004      | AP Clearing-Fort Wayne-Petro      | Pending Payables              | 1,000.00                | 0.00                  | 100.000                  | 0.000       |            |
|                     |                                   |                               |                         |                       |                          |             |            |

- 7. Post the Voucher.
  8. To record the Other Charge, create a new Voucher and select the third-party vendor. This is the Vendor selected in the Inventory Receipt > Charges and Invoice tab > Vendor (field next to Accrue checkbox).

| nventory | Receipt        | - IK-1029     |        |                 |         |              |             |             |       |              |           |     |            |        |        | ~          |
|----------|----------------|---------------|--------|-----------------|---------|--------------|-------------|-------------|-------|--------------|-----------|-----|------------|--------|--------|------------|
| New Sav  | e <b>Searc</b> | h Delete      | Undo   | Print Unpos     | t Vo    | icher Retu   | rn Vendor   | Close       |       |              |           |     |            |        |        |            |
| Details  | Charges        | & Invoice     | Incom  | ning Inspection | EDI     | Activities   | Attachments | Unpost Pr   | eview | Post History | Audit Log |     |            |        |        |            |
| Charges  | 🗇 Upr          | date Cost fro | om Con | tract 🗋 View    | Tax Det | ails Export  | • BB View • | Filter (F3) |       |              |           |     |            |        |        | 5.7<br>8.9 |
| On Cost  |                | Cost Meth     | od*    | Cost Currency   | Fo      | rex Rate Typ | e           | Forex Rate  |       | Quantity     | Rate      | UOM | Amount     | Accrue | Vendor |            |
|          |                | Percentage    | e      | USD             |         |              |             |             |       | 1.00         | 10.00     |     | 100.000000 |        | Adept  |            |
|          |                |               |        |                 |         |              |             |             |       |              | 0.00      |     | 0.000000   |        |        | _          |
|          |                |               |        |                 |         |              |             |             |       |              |           |     |            |        |        |            |
|          |                |               |        |                 |         |              |             |             |       |              |           |     |            |        |        |            |

9. Find for the Inventory Receipt transaction and select it. Go to Purchasing AP > Vouchers> New. This will open New Voucher screen. Select Vou cher as Type then select the third party vendor and enter invoice number. Click Add Payables button.\

| Туре         | + Vouche                         | r                   | <ul> <li>Post Date</li> </ul> | 01/31/2018          |                 | Contact     | Kris Helms        | ~      | Voucher No      | Created On S | Save   |
|--------------|----------------------------------|---------------------|-------------------------------|---------------------|-----------------|-------------|-------------------|--------|-----------------|--------------|--------|
| Vendor       | + Adept                          |                     | Q. Terms                      | 7 days after deliv  | very ~          | Ship From 🔸 | Flagstaff         | ~      | AP Account +    | 20013-0001-0 | 004    |
| Invoice No   | testsa a                         | as                  | Due Date                      | 02/07/2018          |                 | Ship To 🔺   | 0001-Fort Wayne   | $\sim$ | Withheld Amount |              | 0.0000 |
| Invoice Date | 01/31/2                          | 018 🔲 Recu          | r 🗌 Reference                 | •                   |                 | Locatior 🔸  | 0001-Fort Wayne   | ~      | Currency *      | USD          |        |
| Check Com    | ments                            |                     | Ship Via                      |                     | ~               | Pay To      | Windmill          | ~      | Ordered By      | irelyadmin   |        |
| + Insert     | 🗋 Open 🗋 T                       | ax Details 🗙 Remove | 🗅 Get previous d              | etails Export • 88  | View • Filter ( | F3)         |                   |        |                 |              |        |
| Load #       | Con                              | Add Payables        |                               |                     |                 |             |                   |        |                 |              | Cost U |
|              |                                  | Add Close           |                               |                     |                 |             |                   |        |                 |              |        |
|              |                                  | Details             |                               |                     |                 |             |                   |        |                 |              |        |
|              |                                  | Vendor ID 000100    | 5076                          |                     |                 | Company     | Adapt             |        |                 |              |        |
|              |                                  | Eveneste 00 Meure   | Filter (F2)                   |                     |                 |             | Adept             |        |                 | К.Я          |        |
|              |                                  | Source Number       | Currency                      | Ship To Location    | Cost Currency   | Contract    | Contract Seg P.O. |        | Scale           | Date         |        |
|              |                                  | ✓ IR-1029           | USD                           | 0001-Fort Wayne U   | JSD             |             |                   |        |                 | 01/30/20     |        |
|              |                                  | IR-1028             | USD                           | 0001-Fort Wayne U   | JSD             |             |                   |        |                 | 01/30/20     |        |
|              |                                  | IR-983              | USD                           | 0001-Fort Wayne U   | JSD             | 3383        | 1                 |        | 673             | 12/13/20     |        |
|              |                                  | IR-746              | USD                           | 0001-Fort Wayne U   | JSD             | 3147        | 1                 |        | 1020            | 09/29/20     |        |
|              |                                  | IR-549              | USD                           | 0001-Fort Wayne U   | JSD             |             |                   |        |                 | 06/06/20     |        |
| €            |                                  | IR-541              | USD                           | 0001-Fort Wayne U   | JSD             |             |                   |        | 394             | 05/19/20     |        |
| Ship From    | 4242 Flagstaff<br>Fort Wayne, IN | IR-541              | USD                           | 0001-Fort Wayne U   | JSD             |             |                   |        | 394             | 05/19/20     | 0.     |
|              | United States                    | IR-506              | USD                           | 0001-Fort Wayne U   | JSD             | 310         | 1                 |        | 363             | 05/02/20     | 0.     |
|              |                                  |                     |                               | 0001 East Wayne U   | ISD             |             |                   |        | 357             | 04/27/20     | 0.0    |
|              |                                  | IR-497              | USD                           | 00011010101040116 0 |                 |             |                   |        |                 |              |        |
| ihip To      | 4242 Flagstaff<br>Fort Wayne, If | IR-497              | USD                           |                     |                 |             |                   |        |                 | •            | 0.     |

10. The Other Charge is added in the Item grid. On this Voucher is where the Other Charge is recorded.

| Details Bran                                                                                                    | aid and Dahit manage                                                                                                    | Additional Int                                     | 6 Down                          | Den siener 1 a                    |                                                                          | Audia Las                         |                       |                                                                                                    |                                                                                                    |                                              |                                   |       |
|----------------------------------------------------------------------------------------------------|----------------------------------------------------------------------------------------------------|----------------------------------------------------|---------------------------------|-----------------------------------|--------------------------------------------------------------------------|-----------------------------------|-----------------------|----------------------------------------------------------------------------------------------------|----------------------------------------------------------------------------------------------------|----------------------------------------------|-----------------------------------|-------|
| Decans Prepa                                                                                                    | aid and Debit memos                                                                                                    | Additional Int                                     | o Post i                        | Preview A                         | Activitie                                                                | s Audit Log                       | s Approva             |                                                                                                    |                                                                                                    | . Veusber Ne                                 |                                   | _     |
| туре                                                                                                    | * Voucher                                                                                                    |                                                    | ~                               | Post Date                         | 01/31/2018                                                               | 12                                | Contact               | Kris Helms                                                                                           | ~                                                                                                    | Voucher No                                   | Created O                         | in Sa |
| vendor                                                                                                    | * Adept                                                                                                    |                                                    | ų                               | ierms +                           | 7 days after delivery                                                    | ~                                 | Ship From             | * Flagstaff                                                                                          | ~                                                                                                    | AP Account                                   | * 20013-000                       | 01-0  |
| Invoice No                                                                                                    | testsa a as                                                                                                    |                                                    |                                 | Due Date                          | 02/07/2018                                                               |                                   | Ship To               | + 0001-Fort Way                                                                                      | ne v                                                                                                    | Withheld Amount                              | t                                 |       |
| Invoice Date                                                                                                    | 01/31/2018                                                                                                    | E Recu                                             | ır 🗌                            | Reference                         |                                                                          |                                   | Location              | * 0001-Fort Way                                                                                      | ne v                                                                                                    | Currency                                     | * USD                             |       |
| Check Commer                                                                                                    | nts                                                                                                    |                                                    |                                 | Ship Via                          |                                                                          | ~                                 | Рау То                | Windmill                                                                                             | ~                                                                                                    | <ul> <li>Ordered By</li> </ul>               | irelyadmir                        | 1     |
| + Insert 🗋                                                                                                    | Open 🗋 Tax Details                                                                                                    | s × Remove                                         | 🗅 Get                           | previous det                      | ails Export • 🔠 Vie                                                      | w • Filter (                      | F3)                   |                                                                                                    |                                                                                                    |                                              |                                   |       |
| UOM                                                                                                    | Ordered                                                                                                    | Billed                                             | Cost                            | Cost UOM                          | Gross/Net UOM                                                            | Net Weight                        | Discount              | Location                                                                                             | Tax Group                                                                                                    | Tax                                          | Subtotal                          |       |
|                                                                                                    | 1                                                                                                    | 1                                                  | 100.00                          |                                   |                                                                          | 0.00                              | 0%                    | 0001-Fort Wayne                                                                                      |                                                                                                    | 0.00                                         | 100.00                            |       |
|                                                                                                    |                                                                                                    |                                                    |                                 |                                   |                                                                          |                                   |                       |                                                                                                    |                                                                                                    |                                              |                                   |       |
| 4                                                                                                    |                                                                                                    |                                                    | _                               |                                   |                                                                          |                                   |                       |                                                                                                    |                                                                                                    |                                              |                                   |       |
| <ul> <li>Ship From 42<br/>From 42</li> </ul>                                                                                                    | 242 Flagstaff Cove                                                                                                    |                                                    | _                               |                                   | Remarks                                                                  |                                   |                       | Su                                                                                                   | btotal                                                                                                    |                                              |                                   |       |
| Ship From 42<br>Fo<br>Ur                                                                                                    | 242 Flagstaff Cove<br>rt Wayne, IN<br>nited States                                                                                                    |                                                    | _                               | _                                 | Remarks                                                                  | _                                 | _                     | Sul                                                                                                  | btotal                                                                                                    |                                              |                                   |       |
| 4<br>Ship From Fo<br>Ur                                                                                                    | 242 Flagstaff Cove<br>nt Wayne, IN<br>nited States                                                                                                    |                                                    | _                               |                                   | Remarks                                                                  |                                   | _                     | Sul<br>Tai<br>Toi                                                                                    | btotal<br><<br>tal                                                                                                    |                                              |                                   |       |
| Ship From     A2     Ship To     A2                                                                                                    | 242 Flagstaff Cove<br>htt Wayne, IN<br>nited States<br>242 Flagstaff Cove                                                                                                    |                                                    | _                               |                                   | Remarks                                                                  |                                   |                       | Sul<br>Tai<br>Toi<br>An                                                                              | btotal<br>c<br>tal<br>tount Paid:<br>count Due:                                                                                 |                                              |                                   |       |
| Ship From     A2     Ship To     A2     Gr     U                                                                                                    | 242 Flagstaff Cove<br>rt Wayne, IN<br>nited States<br>242 Flagstaff Cove<br>rt Wayne, IN<br>nited States                                                                                                    |                                                    | _                               |                                   | Remarks                                                                  |                                   |                       | Sui<br>Ta:<br>To:<br>Am<br>Te:                                                                       | btotal<br>c<br>tal<br>nount Paid:<br>nount Due:<br>rms Discount                                                                 |                                              | 0.00                              |       |
| Ship From From From Ur Ship To 42 From Ur Ur                                                                                                    | 242 Flagstaff Cove<br>rrt Wøyne, IN<br>nited States<br>242 Flagstaff Cove<br>rrt Wøyne, IN<br>nited States                                                                                                    |                                                    |                                 |                                   | Remarks                                                                  |                                   |                       | Sul<br>Tai<br>Toi<br>An<br>Tei<br>Du                                                                 | btotal<br>c<br>tal<br>nount Paid:<br>nount Due:<br>rms Discount<br>e If Paid By:                                                |                                              | 0.00                              |       |
| Ship From From From From From From From From                                                                                                    | 242 Flagstaff Cove<br>TV Weyne, IN<br>nited States<br>242 Flagstaff Cove<br>nit Weyne, IN<br>nited States<br>9 Edited                                                                                                    |                                                    | _                               |                                   | Remarks                                                                  |                                   |                       | Sul<br>Ta:<br>Toi<br>Arr<br>Tei<br>Du                                                                | btotal<br>c<br>tal<br>nount Paid:<br>nount Due:<br>rms Discount<br>e If Paid By:                                                | Page 1 of                                    | 0.00                              |       |
| Ship From Ship To                                                                                                    | 242 Flagstaff Cove<br>742 Flagstaff Cove<br>742 Flagstaff Cove<br>744 Flagstaff Cove<br>747 Wayne, IN<br>748 Value                                                                                                    | r will rec                                         | cord the                        | he Oth                            | Remarks                                                                  | navahle                           | o to an               | Sul<br>Ta:<br>To<br>Ar<br>Ar<br>Te:<br>Du                                                            | ototal<br>c<br>tal<br>nount Paid:<br>nount Due:<br>rms Discount<br>e If Paid By:<br>eff Paid By:                                | Page 1 of                                    | 0.00<br>f1 <b>b</b> M             | /     |
|                                                                                                    | 242 Flagstaff Cove<br>742 Flagstaff Cove<br>742 Flagstaff Cove<br>744 Flagstaff Cove<br>747 Wayne, IN<br>749 I Edited<br>749 Edited<br>749 Edited<br>749 Coucher<br>740 Costor - Bl                                              | r will rec                                         | cord th                         | he Oth                            | Remarks                                                                  | payable                           | e to an               | sul<br>Tai<br>Arr<br>Arr<br>Tei<br>Du<br>Other ver                                                   | ototal<br>c<br>tal<br>nount Paid:<br>nount Due:<br>rms Discount<br>e If Paid By:<br>eff Paid By:<br>eff or chird-               | Page 1 of<br>party vend                      | 0.00<br>(1 ) > (N<br>lor).        |       |
| Ship From Ship To Ship To Posting ti Voucher - 0001 New Save S                                                                                                    | 242 Flagstaff Cove<br>rt Wayne, IN<br>nited States<br>242 Flagstaff Cove<br>rt Wayne, IN<br>nited States<br>243 Edited<br>his Voucher<br>1005076 - Adept - BL<br>iearch Delete Und                                               | r will rec<br>-21262<br>to Print Du                | cord th                         | he Oth<br>Post Pay                | Remarks                                                                  | Dayable<br>erse Debit I           | e to an               | Sul<br>Tai<br>Tor<br>Arr<br>Te<br>Du<br>Other ver                                                    | btotal<br><<br>tal<br>bount Pald:<br>bount Due:<br>ms Discount<br>e If Paid By:<br>door (third-                                 | Page 1 of<br>•party vend                     | 0.00<br>f1   b   b<br>lor).       |       |
| Ship From<br>Ship From<br>Posting ti<br>Voucher - 0001     New Save S     Details Pres                                                                                                    | 242 Flagstaff Cove<br>vit Wayne, IN<br>nited States<br>242 Flagstaff Cove<br>vit Wayne, IN<br>nited States<br>243 Edited<br>his Voucher<br>1005076 - Adept - BL<br>search Delets Und<br>palid and Debit memor                    | r will rec<br>-21262<br>to Print Du                | cord th                         | he Oth<br>Post Pay<br>ost Preview | Remarks<br>ner Charge p<br>Refund Void Rev<br>Attachments Acto           | Debit livities Auc                | e to an<br>Merrio Ada | Sul<br>Tai<br>Arr<br>Te<br>Du<br>Other ver                                                           | btotal<br><<br>tal<br>bount Pald:<br>bount Due:<br>ms Discount<br>e If Pald By:<br>hd or<br>third-<br>ador (third-<br>ador) Exp | Page 1 of<br>•party vend                     | 0.00]<br>f1                       |       |
| A     Ship From     A     A     D     A     A     | 242 Flagstaff Cove<br>TV Woyne, IN<br>nited States<br>242 Flagstaff Cove<br>ort Wayne, IN<br>nited States<br>348 Edited<br>his Voucher<br>1005076 - Adept - BI<br>Search Delete Und<br>paid and Debit memory<br>View Filter (F3) | r will rec<br>-21262<br>to Print Du                | cord th<br>plicate 1<br>Info Pc | he Oth<br>Post Pay                | Remarks                                                                  | Dayable<br>erce Debit             | e to an<br>Merro Add  | Sul<br>Tan<br>To<br>Arn<br>Te<br>Du<br>Other ver                                                     | btotal<br>c<br>tal<br>nount Paid:<br>nount Due:<br>ms Discount<br>e If Paid By:<br>if a d<br>ndor (third-                       | Page 1 of<br>Party vend                      | 0.00                              |       |
| Ship From A2     Ship From A2     Ship From A2     Ship To A2     Protection Control of the second of the second of the sec | 242 Flagstaff Cove<br>TWeyne, IN<br>hited States<br>242 Flagstaff Cove<br>hited States<br>242 Flagstaff Cove<br>hited States<br>39 Edited<br>his Voucher<br>bisochool debit memos<br>View Filter (F3)<br>Description             | r will rec<br>21262<br>to Print De<br>& Additional | cord th<br>plicate i<br>Info Pc | he Oth<br>Post Pay<br>ost Preview | Remarks<br>Remarks<br>her Charge p<br>Refund Void Rev<br>Attachments Act | Dayable<br>Debit I<br>Svities Auc | e to an<br>Memo Add   | SUI Tai<br>Tai<br>Tai<br>Tai<br>Tai<br>Tai<br>Tai<br>Tai<br>Du<br>Du<br>Du<br>Du<br>Du<br>Sother ver | btotal<br>c<br>tal<br>sount Paid:<br>sount Due:<br>mms Discount<br>e If Paid By:<br>eff Paid By:<br>adoor (third-               | Page 1 of<br>party vend<br>wort Import Close | 0.00<br>f1 <b>&gt;</b> M<br>lor). | Cret  |

12. Post the Voucher.

The following will detail Other Charge recorded as an Other Expense as well as an Other Revenue that will offset each other.

1. Create Inventory Receipt. Select an item.

| Diventory Receipt - |                                       |                    |                            |                  |                       |                   |                       | × • •          |
|---------------------|---------------------------------------|--------------------|----------------------------|------------------|-----------------------|-------------------|-----------------------|----------------|
| New Save Search     | h Delete Undo Print Receive Rece      | p Vendor Close     |                            |                  |                       |                   |                       |                |
| Details Charges &   | Invoice EDI Notes Attachments A       | ludit Log          |                            |                  |                       |                   |                       |                |
| Receipt Type:       | Vendor ID:                            |                    | Vendor Name:               |                  | Location:             | Recei             | pt Date: Currency: Re | ceipt No:      |
| Direct              | ¥ V-001                               |                    | ✓ Sample Company           |                  | 1000-Location A       | ✓ 10/1            | 2/2015 🖪 USD 🝸 🗆      | reated on Save |
| Source Type:        | None                                  | Bill of Lading No: |                            | Receiver:        | irelyadmin            | Vessel:           |                       |                |
| Blanket Release No: | 0                                     | Ship From:         | Indiana                    | Y Freight Terms: |                       | Allocate Freight: |                       | *              |
| Vendor Ref No:      |                                       | Ship Via:          | UPS Ground                 | Y FOB Point:     |                       | Shift Number:     |                       | 0.00           |
| 🗿 Insert 🔍 View I   | Item 🔍 Quality 🔍 View Tax Details 😑 I | Remove 🔚 Layout •  | Filter Records (F3)        |                  |                       |                   |                       |                |
| Item No.            | Description Receipt                   | UOM Qty to R       | eceive Unit Cost Tax Group | Tax Line         | e Total Gross/Net UOM | Gross             | Net Sub Location      | Storage Locati |
| non lot item 1012   | 2 pound                               |                    | 10 10.00                   | 0.00             | 100.00                | 0.00              | 0.00 Main             | M-bin1         |
|                     |                                       |                    | 0 0.00                     | 0.00             | 0.00                  | 0.00              | 0.00                  |                |
|                     |                                       |                    |                            |                  |                       |                   |                       |                |

2. Go to Charges & Invoice tab and select an other charge item. Setup the other charge item to have:

- a. Inventory Cost is unchecked b. Accrue checkbox is uncheckedc. Price is checked

| TICE IS CHECKED                  |                                  |             |           |                         |               |          |
|----------------------------------|----------------------------------|-------------|-----------|-------------------------|---------------|----------|
| 🗊 Inventory Receipt - INVRCT-149 |                                  |             |           |                         |               | × 🗆 ×    |
| New Save Search Delete Und       | Print Receive Recap Vendor       | Close       |           |                         |               |          |
| Details Charges & Invoice EDI    | Notes Attachments Audit Log      |             |           |                         |               |          |
| Charges                          |                                  |             |           |                         |               |          |
| 🔾 Insert 🤤 Remove 🗮 Calculate    | 🔠 Layout 🔹 💡 Filter Records (F3) |             |           |                         |               |          |
| Other Charges                    | Inventory Cost On Cost           | Cost Method | Rate UOM  | Amount Allocate Cost By | Accrue Vendor | Price    |
| 1008 Other Charge                |                                  | Percentage  | 10.000000 | 0.00                    |               | <b>V</b> |
| E                                |                                  |             | 0.000000  | 0.00                    |               |          |

3. Posting Inventory Receipt with this scenario will only record the item purchased.

| 9  | Recup  | / manadedion |              |            |                                |               |        |          |              |              |  |
|----|--------|--------------|--------------|------------|--------------------------------|---------------|--------|----------|--------------|--------------|--|
| P  | ost    | Close        |              |            |                                |               |        |          |              |              |  |
| Da | te:    | 10/12/2015   | Description: |            |                                |               |        | Currency | y: USD Rate: | 1.00         |  |
| F  | ilter: |              |              |            |                                |               |        |          |              |              |  |
|    | E      | latch ID     | Record No.   | Account ID | Description                    | Account Group | Debit  | Credit   | Debit Units  | Credit Units |  |
|    | 1 E    | ATCH-705     | INVRCT-149   | 16020-1000 | Inventory - 000 Cat-Location A | Inventories   | 100.00 | 0.00     | 0.000        | 0.000        |  |
|    | 2 E    | ATCH-705     | INVRCT-149   | 21000-1000 | AP Clearing-Location A         | Payables      | 0.00   | 100.00   | 0.000        | 0.000        |  |

4. Post the Inventory Receipt and process it to Voucher by clicking the Voucher toolbar button.

| Image       Image       Image <th< th=""></th<> |
|----------------------------------------------------------------------------------------------------|
| New Save Saveh Dollar Usio Pint Unkerne Rece Bill Vender Gose           Details         Charges Standor:         EDX         Matter Saved         Bill         Vender Cose           Details         Charges Standor:         EDX         Matter Saved         Distance         Receipt Type:           Details         Charges Standor:         EDX         Matter Saved         Matter Saved         Receipt Type:           Orest         Vender         Sample Company         1000-faccition A         10/12/2015         USD         Skn/hr/1-4                                                                                                    |
| Details         Durgets         Notes         Attachments         Audit Log           Raceipt Type:         Vendor ID:         Vendor Name:         Location:         Raceipt Type:         Raceipt Type:         Vendor ID:         Vendor Name:         Location:         Raceipt Type:         Raceipt Type:         Vendor ID:         Sample Company         1000-Location A         10/12/2015         USD         INVRCT-14                                                                                                    |
| Receipt Type:         Vendor TD:         Vendor Name:         Location:         Receipt Date:         Currency:         Receipt Name:           Drext         V401         Sample Company         1004-Location A         10/12/2015         USD         INVRCT-14                                                                                                    |
| Direct V-001 Sample Company 1000-Location A 10/12/2015 USD JIV/RCT-14                                                                                                    |
|                                                                                                    |
| Source Type: None Pill of Lating No: Paraiser industrian Versel:                                                                                                    |
| Denich Alasse Na                                                                                                    |
| bialiteti Aeteopeirio: 0 sinji Promi. 2000 program Pregint Penns. Pregint Penns. Pregint Penns.                                                                                                    |
| Vendor Ref No: Ship Via: UPS Ground FOB Point: Shift Number:                                                                                                    |
| Q, View Item Q, View Tax Details (m) Layout • 🌱 Filter Records (F3)                                                                                                    |
| Item No. Description Receipt UOM Qty to Receive Unit Cost Tax Group Tax Line Total Gross/Net UOM Gross Net Sub Location S                                                                                                    |
| in no lot item 1012 pound 10 10.00 0.00 100.00 0.00 Main M                                                                                                    |
| 0 0.00 0.00 0.00 0.00 0.00                                                                                                    |
|                                                                                                    |
|                                                                                                    |
|                                                                                                    |
|                                                                                                    |
|                                                                                                    |
|                                                                                                    |
|                                                                                                    |
|                                                                                                    |
|                                                                                                    |
| Total:         0         100.00         Total Charger: 10.00         Grand Total: 110.00                                                                                                    |

Notice also that in the Detail tab, there is the Total Charges shown. That same amount is the total Charges added in the Charges & Invoice tab. 5. This is the Voucher created. Notice that in Item grid, the item and the Other Charge is shown but the Other Charge is shown as negative.

- add screenshot here once the Voucher is fixed.
- 6. Posting this Voucher will record the Other Charge payable to another vendor (third-party vendor).

| ٩ | 🤊 кес | ap Transaction        |                   |                  |               |       |           |        |             |      |
|---|-------|-----------------------|-------------------|------------------|---------------|-------|-----------|--------|-------------|------|
|   | Post  | Close                 |                   |                  |               |       |           |        |             |      |
|   | Date: | 10/12/2015            | Description: Bill |                  |               |       | Currency: | USD    | Rate:       | 0.00 |
|   | 🖁 Li  | iyout 🔹 💡 🛛 Filter Ri | ecords (F3)       |                  |               |       |           |        |             |      |
|   | -     | Fransaction ID        | Account ID        | Description      | Account Group | Debit |           | Credit | Debit Units | Cn   |
|   | 1     | 3L-45                 | 20000-1000        | Accounts Payable | Payables      | 0.0   | 0         | 10.00  | 0.000       |      |
|   | 2     | 3L-45                 | 21000-1000        | AP Clearing      | Payables      | 10.0  | 0         | 0.00   | 0.000       |      |
|   |       |                       |                   |                  |               |       |           |        |             |      |

#### 7. Post the Voucher.

| 🗊 Bill - John S | imith                                   |                   |                          |              |                 |         |      |             |            |         |            |          |              |                   |              | × = )         |
|-----------------|-----------------------------------------|-------------------|--------------------------|--------------|-----------------|---------|------|-------------|------------|---------|------------|----------|--------------|-------------------|--------------|---------------|
| New Search      | Duplicate Pay Ur                        | post Recap C      | <b>پ</b><br>Iose         |              |                 |         |      |             |            |         |            |          |              |                   |              |               |
| Details Pr      | epaid and Debit memos A                 | ttachments Com    | ments Audit Log          |              |                 |         |      |             |            |         |            |          |              |                   |              |               |
| Type:           | Bill                                    |                   |                          | Ship From:   | Defiance        |         |      | Contact:    | CON02      |         |            |          | Bill No:     | BL-45             |              |               |
| Vendor          | John Smith                              |                   |                          | Ship To:     | 1000-Locatio    | n A     |      | Ordered By: | irelyadmin |         |            |          | Invoice No:  |                   |              |               |
| Invoice Date:   |                                         | Date: 10/1        |                          | Ship Via:    | UPS Ground      |         |      | Due Date:   |            | 5       | Currency:  | USD      | AP Account:  | 20000-1           | 000          |               |
| Location:       | 1000-Location A                         |                   |                          | Terms        | 3% 10 Net 3     | 0       | *    | Reference:  |            |         |            |          | Withheld Amo | unt:              |              | 0.00          |
| Q View Iten     | 1 🔍 View Tax Details 🤤                  |                   | revious details 🛛 🔠 Layo | iut = 🍸 Filt | ter Records (F3 |         |      |             |            |         |            |          |              |                   |              |               |
| Contract        | Item No.                                | Description       | Misc Description         | Ordered      | Billed          | Discoun | Tax  | Tax Group   | Cost       | Total   | Account ID | Comments | Weig         | Volume Stor       | age Location | Expected Date |
| E3              | 1008 Other Cha.                         | . 1008 Other Cha. | . 1008 Other Cha         | 1            | 1               | 0%      | 0.00 |             | 10.0       | 0 10.00 | 21000-1000 | 1        | 0            | 0                 |              |               |
|                 |                                         |                   |                          |              |                 |         |      |             |            |         |            |          |              |                   |              |               |
| 4               |                                         |                   |                          |              |                 |         |      |             |            |         |            |          |              |                   |              | •             |
| Ship From:      | 01 Test Drive<br>Dulles, VA 20104       |                   |                          | Approval     |                 |         |      |             |            |         |            |          |              | Subtotal:         |              | 10.00         |
|                 | United States                           |                   |                          | Require A    | pproval: 🛅 🗄    | Status: |      |             |            |         |            |          |              | Shipping:<br>Tax: |              | 0.00          |
| Ship To:        | 100 E Main St                           |                   |                          | Approval I   | Notes:          |         |      |             |            |         |            |          |              | Total:            |              | 10.00         |
|                 | Indianapolis, IN 46277<br>United States |                   |                          |              |                 |         |      |             |            |         |            |          |              | Amount Paid:      |              | 0.00          |
|                 |                                         |                   |                          |              |                 |         |      |             |            |         |            |          |              | Amount Due:       |              |               |
| 0 😧 🖗 🕼         | Posted                                  |                   |                          |              |                 |         |      |             |            |         |            |          |              | 14 4              | Page         | 1 of 2 🕨 🕅    |

 Posting this Voucher will zero out the AP Clearing account and pass that same amount to Accounts Payable for the amount of the Item cost only. The Other Charge is recorded as an Other Expense as well as an Other Revenue that will offset each other. Add screenshot here once this is fixed

9. Post the Voucher

Add screenshot here once this is fixed

This scenario should not be allowed as this is not possible. If cost is passed on to receipt vendor, it cannot be added to inventory cost.

1. Create Inventory Receipt. Select an item.

| Inventory Receipt - |                                    |                    |                            |                  |                    |                   |                            | 2 🗆 3          |
|---------------------|------------------------------------|--------------------|----------------------------|------------------|--------------------|-------------------|----------------------------|----------------|
| New Save Search     | Delete Undo Print Receive Recei    | ap Vendor Close    |                            |                  |                    |                   |                            |                |
| Details Charges & I | nvoice EDI Notes Attachments       | Audit Log          |                            |                  |                    |                   |                            |                |
| Receipt Type:       | Vendor ID:                         |                    | Vendor Name:               |                  | Location:          | Rece              | eipt Date: Currency: Recei | pt No:         |
| Direct              | ¥ V-001                            |                    | Sample Company             |                  | 1000-Location A    | ✓ 10/             | 12/2015 🖪 USD 💌 Creat      | ted on Save    |
| Source Type:        | None                               | Bill of Lading No: |                            | Receiver:        | relyadmin          | Yessel:           |                            |                |
| Blanket Release No: | 0                                  | Ship From:         | Indiana                    | Y Freight Terms: |                    | Allocate Freight: |                            | *              |
| Vendor Ref No:      |                                    | Ship Via:          | UPS Ground                 | Y FOB Point:     |                    | Shift Number:     |                            | 0.00           |
| 🔾 Insert 🔍 View I   | tem 🔍 Quality 🔍 View Tax Details 🤤 | Remove 🔛 Layout -  | Filter Records (F3)        |                  |                    |                   |                            |                |
| Item No.            | Description Receipt                | UOM Qty to R       | eceive Unit Cost Tax Group | Tax Line 1       | otal Gross/Net UOM | Gross             | Net Sub Location           | Storage Locati |
| non lot item 1012   | pound                              |                    | 10 10.00                   | 0.00             | 100.00             | 0.00              | 0.00 Main                  | M-bin1         |
|                     |                                    |                    | 0 0.00                     | 0.00             | 0.00               | 0.00              | 0.00                       |                |

2. Go to Charges & Invoice tab and select an other charge item. Setup the other charge item to have:

- a. Inventory Cost is checked
- b. Accrue checkbox is unchecked
- c. Price is checked
- 3. Save or click Recap or Receive toolbar button. The Price field will show a red border. Hover on that field and it will tell you that: <Other Charge> is shouldered by the receipt vendor and can't be added to the item cost. Please correct Price checkbox.

| New Save Search Delete       | 💋 블 🔒<br>Undo Print Receive | Recap Vendor Clo    | <b>P</b><br>se |           |     |        |                  |        |        |       |
|------------------------------|-----------------------------|---------------------|----------------|-----------|-----|--------|------------------|--------|--------|-------|
| Details Charges & Invoice Ef | DI Notes Attachment         | s Audit Log         |                |           |     |        |                  |        |        |       |
| Charges                      |                             |                     |                |           |     |        |                  |        |        |       |
| 🔇 Insert 🤤 Remove 🗮 Calcu    | ilate 🔚 Layout + 🍸          | Filter Records (F3) |                |           |     |        |                  |        |        |       |
| Cther Charges                | Inventory Cost              | On Cost             | Cost Method    | Rate      | UOM | Amount | Allocate Cost By | Accrue | Vendor | Price |
| 1008 Other Charge            | V                           |                     | Percentage     | 10.000000 |     | 0.00   | Cost             |        |        | V     |
|                              |                             |                     |                | 0.000000  |     | 0.00   |                  |        |        |       |